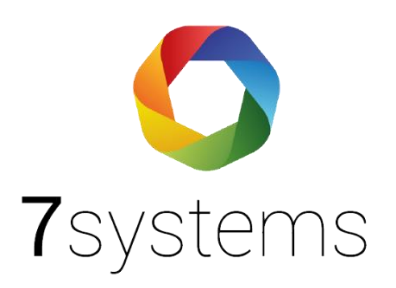

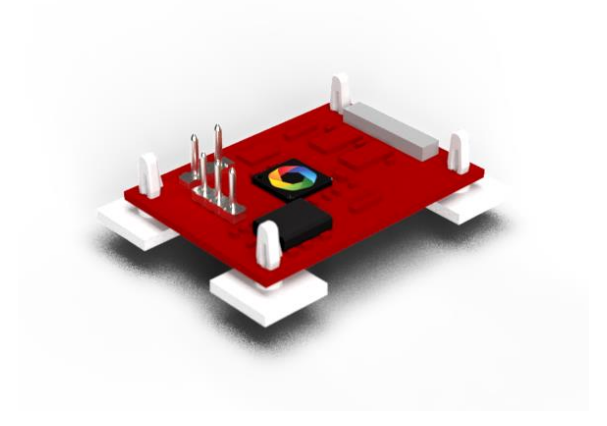

# Hekatron Anschluss und einlesen

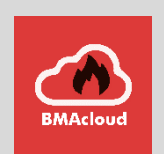

Version 3.5

Stand 03.06.2024

### Inhalt

| Zentralentyp: Hekatron           | 3  |
|----------------------------------|----|
| Technische Daten                 | 3  |
| Einrichten des Druckers:         | 6  |
| Einschalten Drucker an Zentrale: | 14 |
| Exportieren der Dateien:         | 14 |
| Teilnehmerdaten einlesen         |    |

Wir danken allen Kunden, die uns in dieser Entwicklung dieser Anleitung unterstützt haben, insbesondere Fa. Jockel, Fa. Elektro-Hartinger, Fa. AC Brandschutz und in der aktuellen Version, insbesondere die Fa. SSM Rhein-Ruhr.

### Zentralentyp: Hekatron

Adapter zur dauerhaften Montage an der Druckerschnittstelle der Brandmeldezentrale. Hot-Plug für Daten und Strom mit passender Steckeraufnahme für den Anschluss der Wartungsbox (mobil oder stationär).

### Technische Daten

| Betriebsspannung          | 24 V DC                |
|---------------------------|------------------------|
| Betriebsspannungsbereich  | 19-28 V DC             |
| Stromaufnahme bei 24 V    | <= 100mA               |
| Schutzart nach EN 60529   | IP 0                   |
| Betriebstemperaturbereich | +5 bis +40 C           |
| Relative Luftfeuchtigkeit | 93% nicht betauend     |
| Abmessungen               | 77x88mm                |
| Gewicht                   | 18 g                   |
| Farbe                     | rot (ähnlich RAL 3003) |
|                           |                        |

### Layout

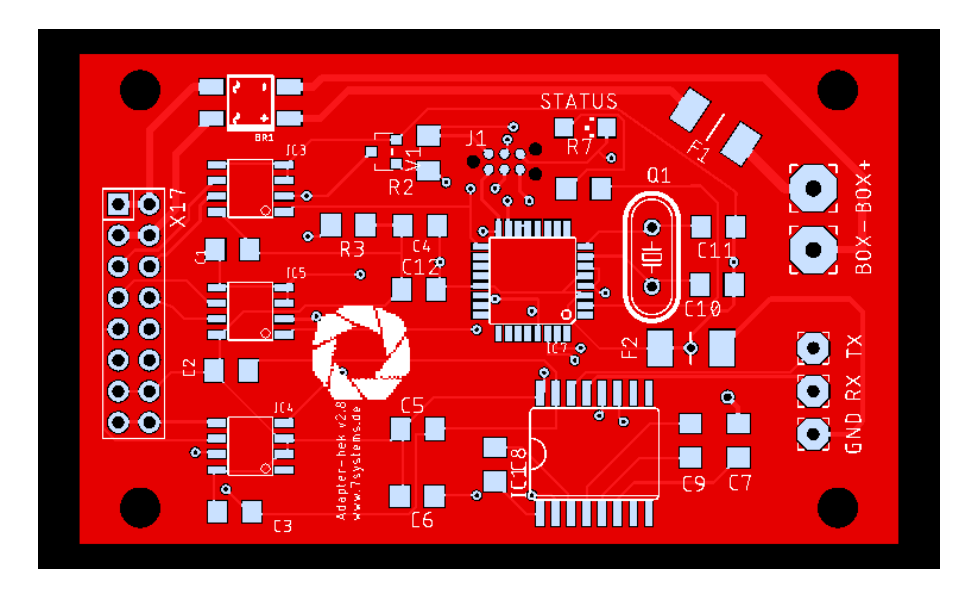

### Adapterplatine

Der Anschluss an diesen Zentralentyp findet über eine eigene Adapterplatine statt, welche direkt auf die Druckerschnittstelle der Hekatron Zentrale gesteckt wird. Die Box wird dann an diese Platine mittels des dreipoligen Datensteckers (in Standardkonfiguration, Grau - Gelb – Grün (Von unten nach oben)) und des zweipoligen Stromsteckers (1: Ground, 2: 12V) angeschlossen.

**!!!Wir empfehlen die Platine immer im spanungslosen Zustand anzuschließen!!!** 

Theoretisch kann, wenn in der Hekatron Software der Haken bei "Modul nicht immer vorhanden" gesetzt ist, die Platine im laufenden Betrieb angeschlossen werden. Ist der Haken nicht gesetzt wird die Platine nur erkannt, wenn sie während des Bootvorgangs angeschlossen ist.

**!!!Wir empfehlen dennoch immer im spannungsfreien Zustand anzuschließen!!!** 

- HINWEIS: Ein Anschluss an HighEnd Bedienfelder ist nicht möglich; ein Anschluss an HEK Integral EvoxX B ist nicht möglich, da diese Anlage keine Druckschnittstelle hat
- ACHTUNG: Wird eine Revision über den Laptop durchgeführt, funktioniert in dieser Zeit die Druckerschnittstelle und die Wartungsbox nicht
- HINWEIS: Wenn ein Ring komplett abgeschaltet wird, kommen keine Meldungen mehr am Drucker und damit an der Box an.

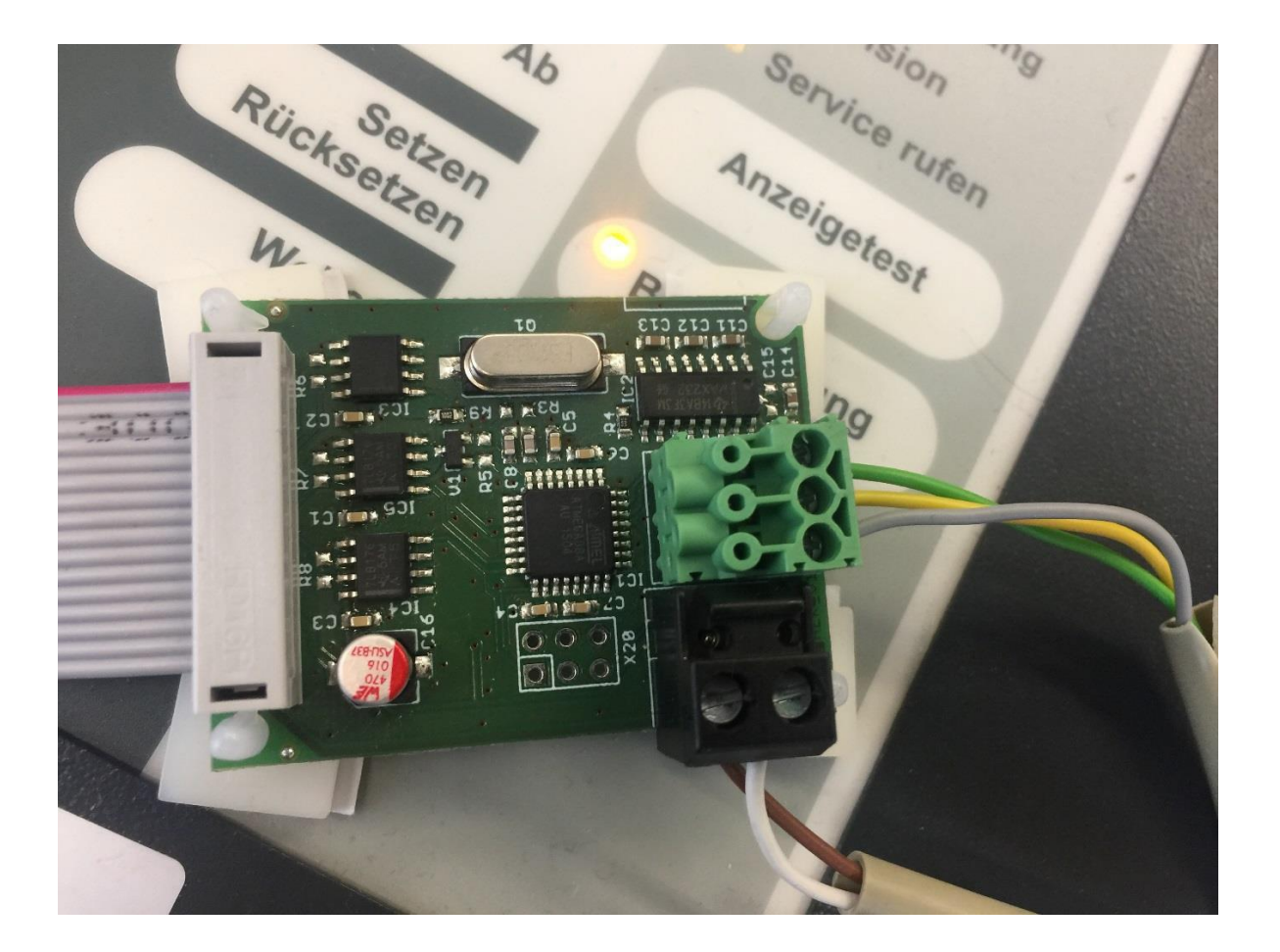

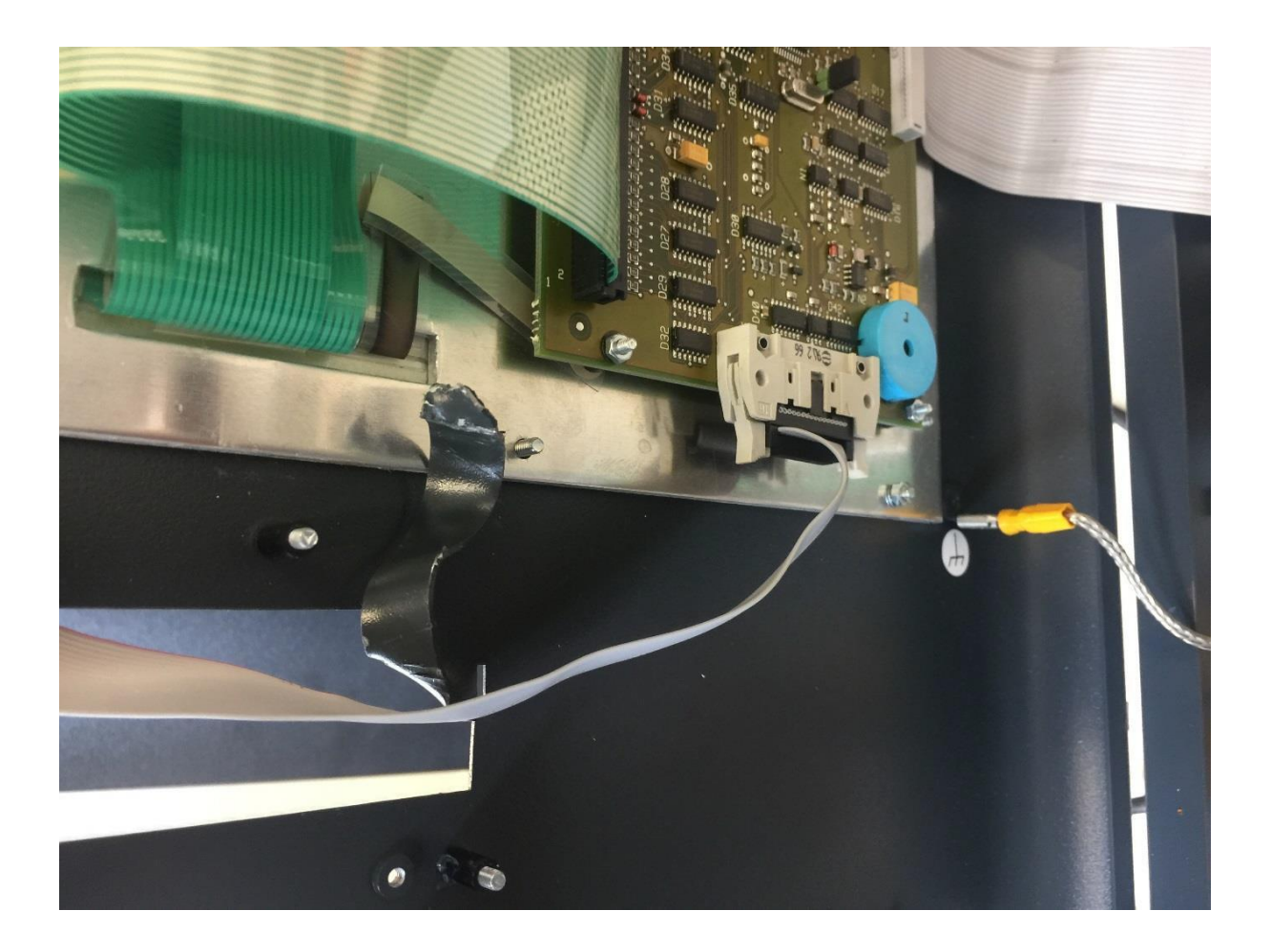

### Einrichten des Druckers:

Im Falle einer Hekatron BMA wird in der Programmierung ein Drucker angelegt. Dieser "Drucker" ist unser Adapter und somit der Anschluss der Wartungsbox. Hierbei ist es egal ob im Ausbau ein Bedienfeld über die Zentralenschnittstelle oder MMI-Bus verwendet wird. !!Standard ist der Drucker im Display!!

#### Zusammenfassend gehen Sie bitte wie in den folgenden Schritten beschrieben vor:

1. Im Reiter Hardware auf das Bedienteil gehen, Drucker anlegen.

| 🔆 Willkommen 💿 SSM_Rhein-Ruhr_Testanla              | ge EvoxX - Integral-Projekt 🔀                                                                   |
|-----------------------------------------------------|-------------------------------------------------------------------------------------------------|
| 💭 Übersicht 📿 Loader 🛛 🔶 Configurat                 | or 🗵                                                                                            |
| Datei Ansicht Extras ?                              | 📑 🔀 📄 Historie MF(Meldungsfilter2) Bedienfeld(1) Feuerwehrbedienfeld(1) Drucker(1) B9-CII/TZ(1) |
| Baumansicht 🛛                                       | Bestückungsansicht                                                                              |
| Einstellungen Makrobibliothek                       |                                                                                                 |
| 🚛 Hardware 🌐 Logisch                                |                                                                                                 |
|                                                     |                                                                                                 |
|                                                     |                                                                                                 |
| ProjectConfig - UZ     SCILL - B6-X2A/Zentrale Schu |                                                                                                 |
| <ul> <li>[0] B9-CII</li> </ul>                      |                                                                                                 |
| Epi-Bus                                             |                                                                                                 |
| ► ■ [1] B6-MCOA                                     |                                                                                                 |
| - BB [3] B6-DXI2                                    |                                                                                                 |
| - III III III III III III III III III I             |                                                                                                 |
| - 📮 Fremdsystem                                     |                                                                                                 |
|                                                     |                                                                                                 |
|                                                     | B9-CII (0)                                                                                      |
|                                                     | v   Eigenschaften                                                                               |
|                                                     | Modul nicht immer                                                                               |
|                                                     | vorhanden                                                                                       |
|                                                     | Logische Nummer                                                                                 |
|                                                     |                                                                                                 |
|                                                     | EPI-Bus                                                                                         |
|                                                     | Adr 1                                                                                           |
|                                                     | Keines *                                                                                        |
|                                                     | Adr 2<br>keines                                                                                 |
|                                                     | Adr 3                                                                                           |
|                                                     | keines Y                                                                                        |
|                                                     |                                                                                                 |

2. In den Projekttexten den Drucker benennen und speichern

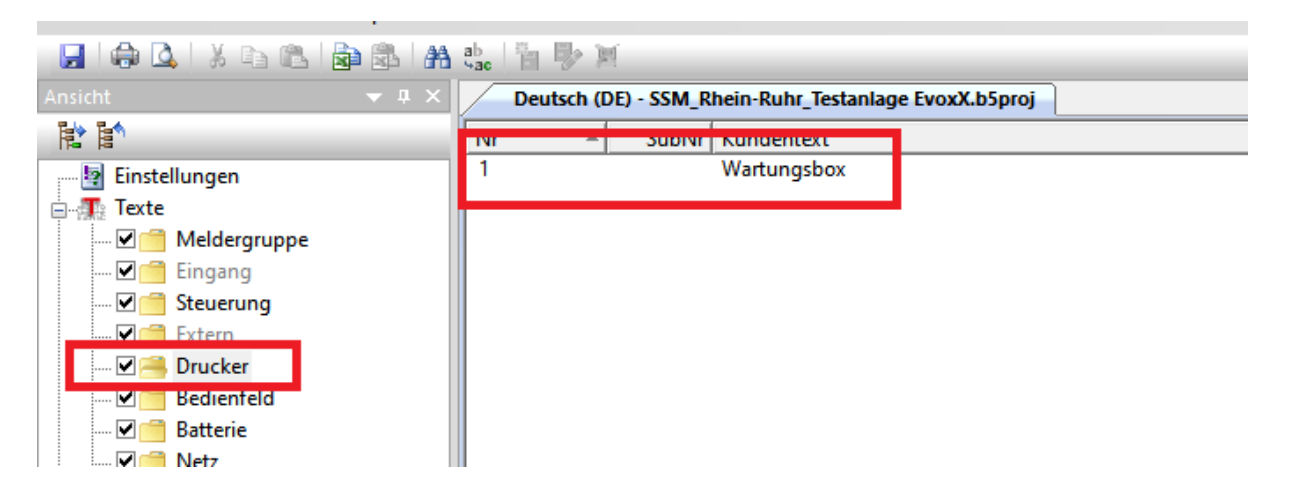

3. Im Konfigurator auf Logisch wechseln, zum Meldungsfilter gehen, neues Element hinzufügen und als "Drucker ausblenden" o.ä. beschriften.

| 🔅 Übersicht 📀 Loader 🛭 📀 Configura                                                                                                    | ator 🗵                                                       |                                   |
|----------------------------------------------------------------------------------------------------|--------------------------------------------------------------|-----------------------------------|
| Datei Ansicht Extras ? 📑 🔒 🏹                                                                                                    | 📑 🔀 🚽 Historie Bedienfeld(1) MF(HEKA: Drucke                 | rRevision) MF(HEKA: Drucker) MF(M |
| Baumansicht 🛛                                                                                                    | Meldungsfilter (3/16)                                        |                                   |
| Image: Second second second | Name                                                         | Gesperrt                          |
| Logische Elemente     Meldergruppe (3)     Eingang     Steuerung (14)     Extern     Drucker (1)     Bedienfeld (5)                                                                                                    | HEA: Drucker<br>HFKA: Drucker Revision<br>Drucker ausblenden |                                   |
| -Batterie (1)<br>-Netz (1)<br>-Verzögerungsebene (1)<br>-Feuerwehrbedienfeld (2)<br>-Indikator<br>-Leitsystem                                                                                                    | Meldungsfilter Elementzuordnung Interne Zustär               | ide Befehle Beschreibung          |
| <ul> <li>Ring (1)</li> <li>Löschbereich</li> <li>Hauptzentrale</li> <li>Alarmierungsbereich (2)</li> <li>Fremdsystem (1)</li> <li>Anzeigefeld</li> <li>Subsystem</li> </ul>                                                                                                    |                                                              |                                   |
| <ul> <li>Filter und Makros</li> <li>Bereichsfilter (1)</li> <li>Bereichsfilter extern</li> <li>Meldungsfilter (3)</li> <li>Summenkriterium (2)</li> <li>Bedienbarkeitsmakro (6)</li> <li>Meldergruppenmakro (3)</li> </ul>                                                                                                    |                                                              |                                   |

4. Dann auf Elementzuordnung wechseln. Markierte Einträge Filtern und "Drucker" auswählen. "Exportieren und Speichern"

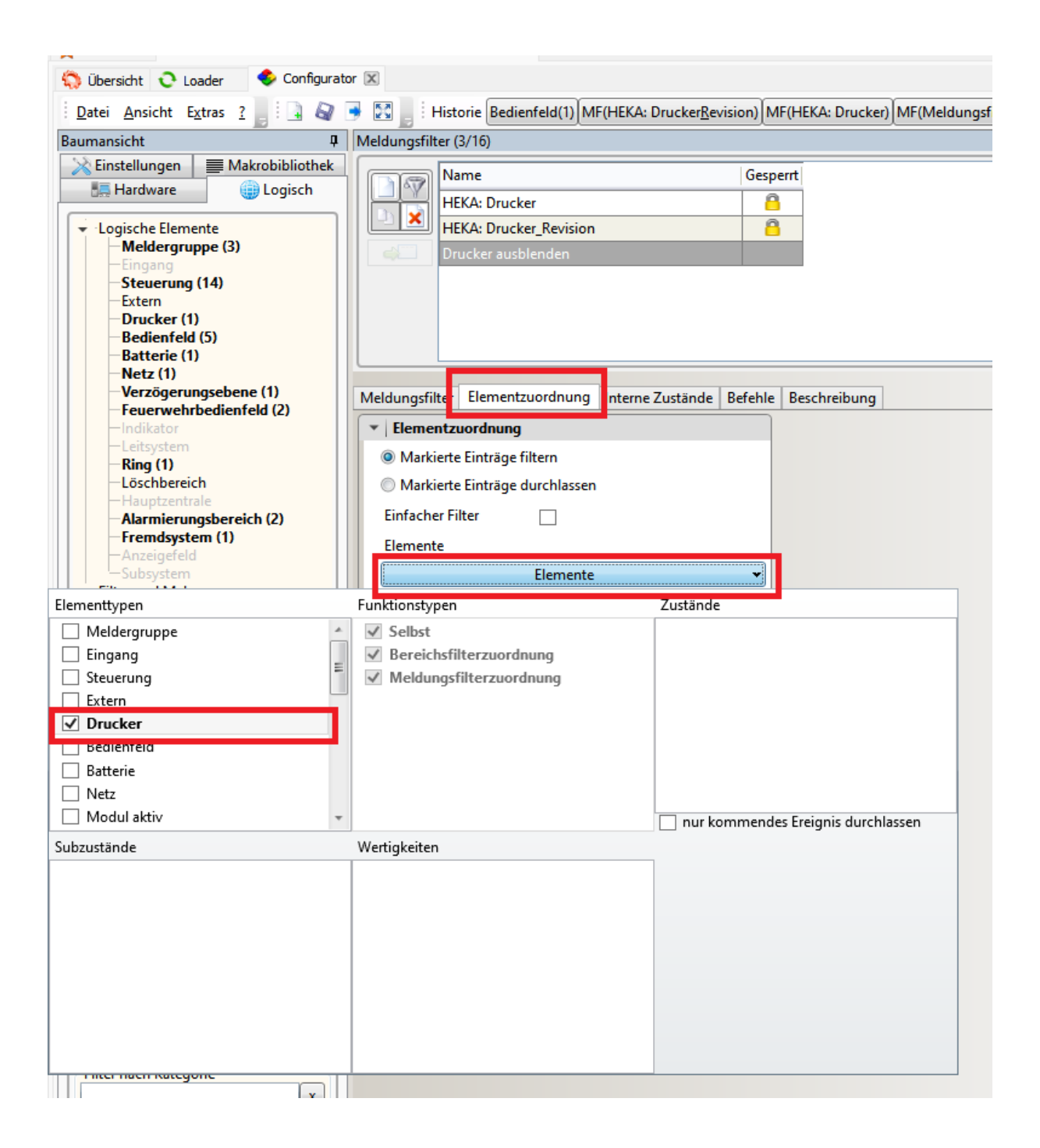

5. Logische Ebene "Bedienfeld". Bedienfeld BMZ auswählen. Im Reiter Allgemeines Meldungsfilter "Drucker ausblenden" wählen. "Exportieren und Speichern"

| Datei Ansicht Extras ? 📙 🛄 🖓 🛛                                                                                                    | 🗕 🔀 📄 Historie MF(H                                                                                                    | HEKA: DruckerRevision) MF(HEKA: Dr                                                                             | ucker) MF(Meldungsfilter2) E                                                                                                    | 6-X2A(1) Bedienfeld(1)                                                                                  | 5                                                                                                    |                                                                                                    |                                                                                                    |
|----------------------------------------------------------------------------------------------------|----------------------------------------------------------------------------------------------------|----------------------------------------------------------------------------------------------------|----------------------------------------------------------------------------------------------------|----------------------------------------------------------------------------------------------------|----------------------------------------------------------------------------------------------------|----------------------------------------------------------------------------------------------------|----------------------------------------------------------------------------------------------------|
| Baumansicht         #           Einstellungen         Makrobibliothek           Hardware         Image: Logisch                                                                                                    | Elementn                                                                                                    | Kundentext                                                                                                    | Eigenschaften 1 Übertragung<br>einrichtung                                                                                                  | s- Berechtigungsmakro                                                                                   | Allgemeines Bereichsfil                                                                                                    | ter Berechtigungseben                                                                                                    | e Eigenschaften 1 Steuerung                                                                           |
| Logische Elemente     Meldergruppe (3)     Engang     Steuerung (14)     Extern     Deucker (1)     Bedienfeld (5)     orderner (1)     Netz (1)     Verzögerungsebene (1)                                                                                                    | 2<br>60101<br>60102<br>60103<br>≪<br>Bedienfeld Subtyp 2 (1)                                                                         | Bedienfeld BMZ<br>Fernbedienfeld 1<br>Fernbedienfeld 2<br>Fernbedienfeld 3<br>Berechtigung Tasten und LEDs Bee | 1<br>-<br>-<br>-<br>-                                                                                                    | EKA: Standard<br>MEKA: Standard<br>HEKA: Standard<br>HEKA: Standard<br>HEKA: Standard<br>HEKA: Standard | -<br>-<br>-<br>-                                                                                                    | Standard<br>Standard<br>Standard<br>Standard<br>Standard                                                                                                    | -<br>-<br>-<br>-                                                                                      |
| recerve/hitediented(2)     indicator     tetsystem     Ring (1)     Loschbereich     Aarmierungsbereich (2)     Fremdystem (1)     Anzegeleid     Subsystem (1)     Bereichsfilter (1)     Bereichsfilter (1)     Bereichsfilter (3)     Summenkriterium (2)     Bedeinarkeitsmakro (6)     Meldergruppenmakro (3)     Benutzer (7)     Benutzer (7)     Benutzer (7)     Ereignis Leitsystem     Akustikmakro | Eigenschaften 1 Zeiten automatischer Berechtigungswechsel Darstellung Übetragungs- einrichtung Alarmierungsgerät Alarmierungsbereich | Standard v<br>10 min<br>Deutschland (VdS) v<br>1<br>Alarmierungsbereich v<br>1 v e                             | <ul> <li>Figenschaften 2</li> <li>Bedienbarkeitsmakro<br/>Akustik</li> <li>Verknüpfungsergebnis<br/>Störakustik</li> <li>Sprache</li> </ul> | keines<br>keines<br>Deutsch/German(DE)                                                                  | v m<br>V m<br>V m<br>V m<br>V m<br>V m<br>V m<br>V m<br>V m<br>V m<br>Meldu<br>Meldu<br>Meldu<br>BSE/B<br>Störur<br>Auc<br>Alb<br>D<br>Störur<br>Auc | gemeines r Alarmzähler r Alarmzähler bei sosalarm hsfilter r- hsfilter Verkn. UI ngsfilter Verkn. UI ngsfilter Verkn. St LED bei g rs LED bei g rer Rücksetzen gedrüct h Sirener/ ereieldakust. setzen | ND<br>DER<br>ker ausblenden v ne<br>MCKer ausblenden<br>HEKA: Drucker<br>Revision<br>HEKA: Nur Alarme |

6. Logische Ebene "Feuerwehrbedienfeld". Bedienfeld FAT auswählen. Hier auch den Meldungsfilter "Drucker ausblenden" wählen. "Exportieren und Speichern"

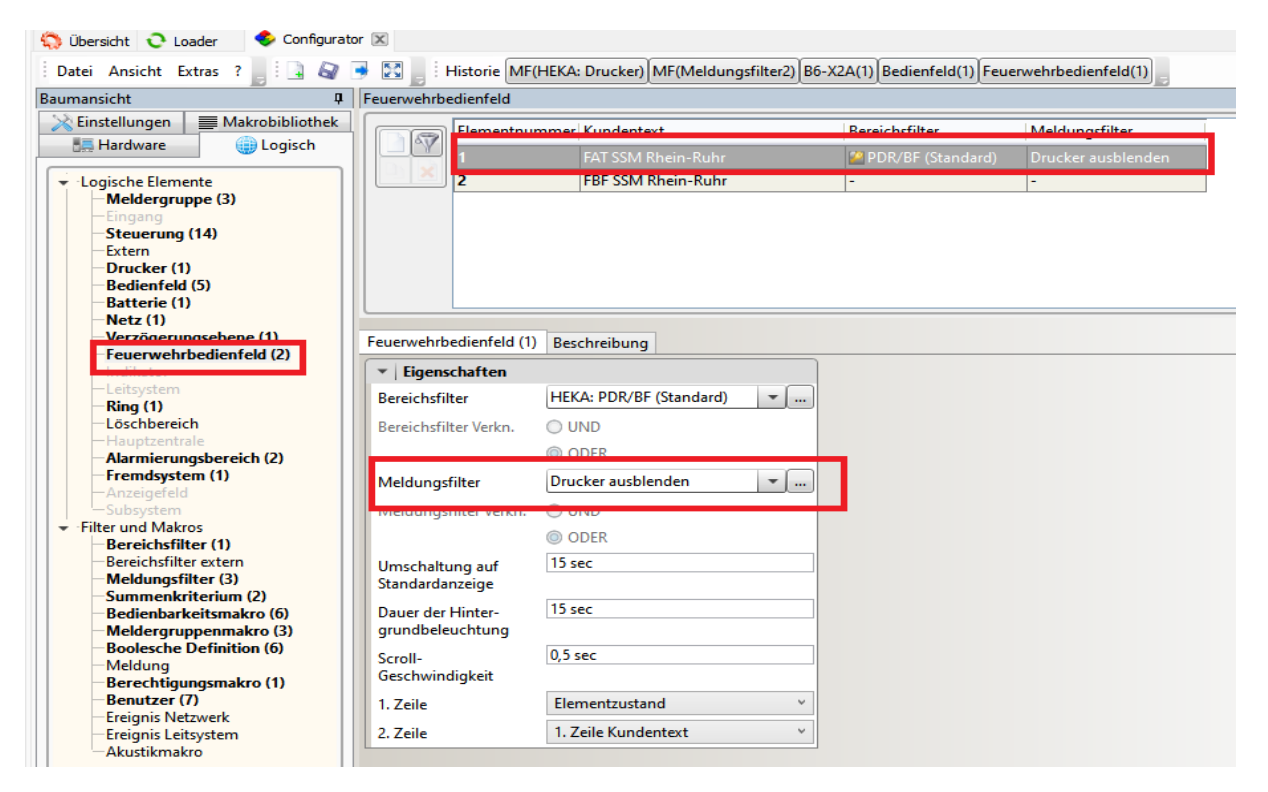

7. Hinweis: Sollten Mehrere Bedienteile oder ein Fremdsystem angeschlossen sein, so müssen diese ebenfalls mit dem Meldungsfilter "Drucker ausblenden" versehen werden.

- 8. Der Drucker wird bei jedem programmieren der Zentrale automatisch abgeschaltet, man kann hier aber auch den Haken bei "Abschaltung nach Kaltstart" im Reiter "Logisch Drucker" entfernen.
- 9. Unterdrückung der Sammelstörung für die Störungsweiterleitung

| 🎲 Übersicht 😲 Loader 🛛 👽 Configurato | or 🗶              |                        |                      |                |                                  |
|--------------------------------------|-------------------|------------------------|----------------------|----------------|----------------------------------|
| Datei Ansicht Extras ? 📑 🔒 🖓 🛛       | 🗕 🔀 🚽 Histor      | rie Steuerung(1) Steue | rung(3) BD((Kopie) 2 | 0Sammelstörung | 3) SK(HEKA: 20SST) SK((Kopie) 20 |
| Baumansicht 🛛                        | Summenkriterium   | n (4/255)              |                      |                |                                  |
| Kinstellungen     ■ Makrobibliothek  | Nam               | ne                     |                      | Bereichsfilter | Gesperrt                         |
| E Hardware Logisch                   | (Кор              | pie) 20_SST            |                      | -              |                                  |
| Logische Elemente                    | HEK               | A: 00_harter SAL MG    |                      | -              | ü                                |
| Eingang (2)                          | HEK               | (A: 20_SST             |                      | -              | 8                                |
| -Steuerung (15)                      | HEK               | (A: 23_SST Ring        |                      | -              | <u> </u>                         |
| Extern (2)                           |                   |                        |                      |                |                                  |
| Bedienfeld (5)                       |                   |                        |                      |                |                                  |
| Batterie (1)                         |                   |                        |                      |                |                                  |
| Verzögerungsebene                    |                   |                        |                      |                |                                  |
| Feuerwehrbedienfeld (2)              | Summenkriteriun   | m Elementzuordnung     | Elementtypen Fu      | nktionstypen B | eschreibung                      |
| -Leitsystem                          | Figonschaft       | ton                    |                      |                |                                  |
| Ring (1)                             |                   | (Konie) 20 SS          | т                    |                |                                  |
|                                      | Name              | (((0))20_33            | •                    |                |                                  |
| Alarmierungsbereich (2)              | Unterzentrale     | Alle Unterzer          | itralen              | ~              |                                  |
| -Fremdsystem (1)                     | embeziehen        | 0                      |                      |                |                                  |
| Subsystem                            | Nummer            | 0                      | Y                    | _              |                                  |
| ✓ Filter und Makros                  | Bereichsfilter    | -                      | •                    |                |                                  |
| Bereichsfilter (1)                   | Bereichsfilter Ve | erkn. 🔘 UND            |                      |                |                                  |
| -Meldungsfilter (4)                  |                   | ODER                   |                      |                |                                  |
| Summenkriterium (4)                  | Wertigkeit        | 1                      |                      |                |                                  |

#### Im Summenkriterium eine Kopie von HEKA: 20\_SST anlegen.

#### In der Booleschen Definition eine Kopie von HEKA: 20\_Sammelstörung anlegen

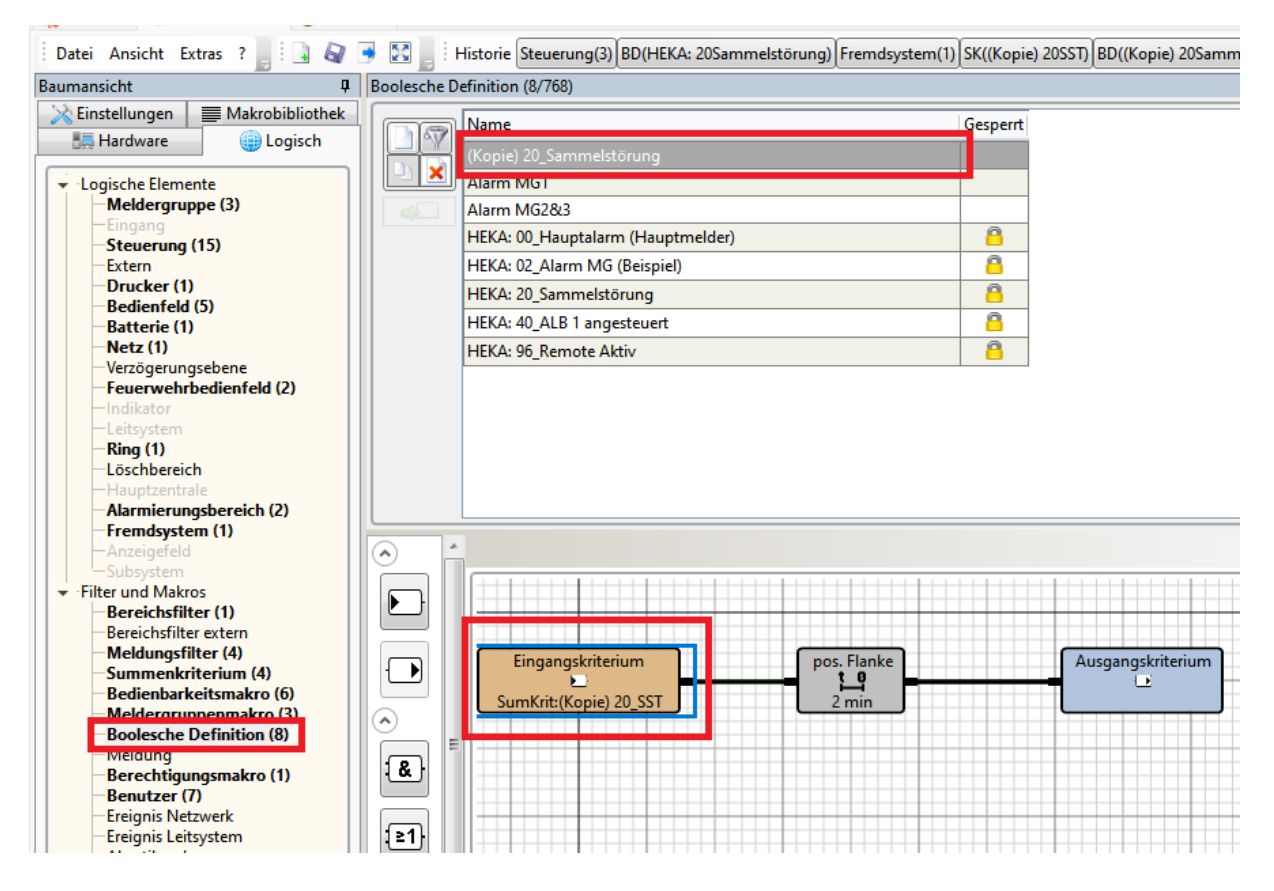

Das Eingangskriterium auf die (Kopie) 20\_SST ändern

| Datei Ansicht Extras ?                                                                                                    | 🗕 🔀 📄 Historie 🛛 BD(Alar                                                                                                    | m MG1) BD(HEKA: 20Sammelstörung) BI                                                                                                    |
|----------------------------------------------------------------------------------------------------|----------------------------------------------------------------------------------------------------|----------------------------------------------------------------------------------------------------|
| Baumansicht I                                                                                                    | Summenkriterium (4/255)                                                                                                    |                                                                                                    |
| Baumansicht<br>Einstellungen<br>Makrobibliothek<br>Hardware<br>Logische Elemente<br>Meldergruppe (3)<br>Eingang<br>Steuerung (15)<br>Extern<br>Drucker (1)<br>Bedienfeld (5)<br>Batterie (1)<br>Netz (1)<br>Verzögerungsebene<br>Feuerwehrbedienfeld (2)<br>Indikator<br>Loischbereich<br>Hauptzentrale | Summenkriterium (4/255)<br>Name<br>(Kopie) 20_SST<br>HEKA: 00_harte<br>HEKA: 20_SST<br>HEKA: 23_SST F                           | er SAL MG -<br>-<br>Ring -                                                                                                    |
| <ul> <li>Alarmierungsbereich (2)</li> <li>Fremdsystem (1)</li> <li>Anzeigefeld</li> <li>Subsystem</li> <li>Filter und Makros</li> <li>Bereichsfilter (2)</li> <li>Bereichsfilter extern</li> <li>Meldungsfilter (4)</li> <li>Summenkriterium (4)</li> <li>Bedienbar keitsmakro (6)</li> </ul>           | Summenkriterium Elemen<br>F Elementtypen<br>Alle Elementtypen<br>Alarmierungsbereich                                            | tzuordnung Elementtypen Funktionsty                                                                                                    |
| Meldergruppenmakro (3)<br>Boolesche Definition (8)<br>Meldung<br>Berechtigungsmakro (1)<br>Benutzer (7)<br>Ereignis Netzwerk<br>Ereignis Leitsystem<br>Akustikmakro                                                                                                    | Anzeigereid<br>Batterie<br>Bedienfeld<br>Drucker<br>Eingang<br>Extern<br>Externer Drucker<br>Feuerwehrbedienfeld<br>Fremdsystem | <ul> <li>Alle Subelementtypen</li> <li>Alle Subelementtypen</li> <li>Alle Subelementtypen</li> <li>Alle Subelementtypen</li> <li>Alle Subelementtypen</li> <li>Alle Subelementtypen</li> <li>Alle Subelementtypen</li> <li>Alle Subelementtypen</li> <li>Alle Subelementtypen</li> <li>Alle Subelementtypen</li> </ul> |

#### Danach in Elementtypen den Haken bei Drucker und Externer Drucker entfernen.

Zum Schluss in der Steuerung das Ansteuerkriterium für Sammelstörung die (Kopie)20\_Sammelstörung eintragen.

| Datei Ansicht Extras ? 📑 🔒 🏹   | 🗕 🔀 📕 i f | listorie MF(I | HEKA: Drucker) SK((Kopie) 20SST) BD | ((Kopie) 20Sammelstörung) Steuer | ung(1) Steueru | ng(3)                  |       |
|--------------------------------|-----------|---------------|-------------------------------------|----------------------------------|----------------|------------------------|-------|
| Baumansicht 🛛                  | Steuerung |               |                                     |                                  |                |                        |       |
| Einstellungen Makrobibliothek  |           | Elementn      | Kundentext                          | Ansteuerkriterium 1              | Subtyp         | Bedienbarkeitsmakro    | Aus   |
| Eogisch                        |           | 1             | Hauptmelder                         | 🔒 00_Hauptalarm (Hauptmelder)    | Hauptmelder    | 🔐 STEU Typ Hauptmelder | stati |
| ✓ Logische Elemente            |           | 2             | Sirene Melder                       | Alarm MG1                        | allgemein      | Alarmierungsbereich    | stati |
| Meldergruppe (3)               |           | 3             | Sammelstörung                       | (Kopie) 20_Sammelstörung         | allgemein      |                        | stat  |
| -Steverung (15)                |           | 5             | Sirene                              | 🖰 40_ALB 1 angesteuert           | Hauptsirene    | Alarmierungsbereich    | stat  |
| Extern                         |           | 90            |                                     |                                  | allgemein      | -                      | stati |
| -Drucker (1)<br>Redianfold (5) |           | 91            |                                     |                                  | allgemein      | -                      | stat  |
| Batterie (1)                   |           | 92            |                                     |                                  | allgemein      | -                      | stati |
| -Netz (1)                      |           | 93            |                                     |                                  | allgemein      | -                      | stat  |
| Verzögerungsebene              |           | 94            |                                     |                                  | allgemein      | -                      | stati |

"Exportieren und Speichern". Zentrale programmieren.

#### Ist ein Fremdsystem angeschlossen Bitte hier auch den Meldungsfilter setzen.

| iumansicht                                                                                                    | Fremdsystem          |                  |   |                                                          |                          |                                                                |
|----------------------------------------------------------------------------------------------------|----------------------|------------------|---|----------------------------------------------------------|--------------------------|----------------------------------------------------------------|
| 🔀 Einstellungen 🛛 🗮 Makrobibliothek                                                                                                    | Elementri            | ummer Kundentext |   | Subtyp                                                   | Bereichsfilter extern    | Meldungsfilte                                                  |
| 🚛 Hardware 🌐 Logisch                                                                                                    |                      | Remote           |   | allgemein                                                | -                        | WartungsBox                                                    |
| Cogische Elemente     Meldergruppe (3)     Eingang     Steuerung (15)     Extern     Drucker (1)     Bedienfeld (5)     Batterie (1)     Netz (1)     Verzögerungsebene     Feuerwehrbedienfeld (2)     indikator     Leitsystem     Ring (1)     Löschbereich     Hauptzentrale     Alarmierungsbereich (2)     Fremdsystem (1)     Anzeigeleld | Fremdsystem (1) Besi | chreibung        |   |                                                          |                          |                                                                |
|                                                                                                    | Spezifische Parar    | meter            |   | ▼ Figenschaften                                          |                          |                                                                |
| Bereichsfilter (2)                                                                                                    | Spezifische Paramete | r                |   | Subtro                                                   | allgemein                | ~                                                              |
| Bereichsfilter extern                                                                                                    | Schlüssel            | Standard         | Ŷ | Berechtigung                                             | 2                        | !                                                              |
| Summenkriterium (4)                                                                                                    |                      |                  |   | Berechtigungsmakro                                       | HEKA: Standard           | × [                                                            |
| — Meldungstitter (4)<br>— Summenkriterium (4)<br>— Bedienbarkeitsmakro (6)                                                                                                    |                      |                  |   | Derechtigungsmäkro                                       |                          |                                                                |
| – Meldungsritter (4)<br>– Summenkriterium (4)<br>– Bedienbarkeitsmakro (6)<br>– Meldergruppenmakro (3)                                                                                                    |                      |                  |   | Bedienbarkeitsmakro                                      | keines                   | × [                                                            |
| - Medungsmitter (4)<br>- Summenkriterium (4)<br>- Bedienbarkeitsmakro (6)<br>- Meldergruppenmakro (3)<br>- Boolesche Definition (8)<br>- Meldung                                                                                                    |                      |                  |   | Bedienbarkeitsmakro                                      | keines<br>IACmobile      | × [                                                            |
| - Medulogsmitter (4)<br>- Summenkriterium (4)<br>- Bedienbarkeitsmakro (6)<br>- Meldergruppenmakro (3)<br>- Boolesche Definition (8)<br>- Meldung<br>- Berechtigungsmakro (1)                                                                                                    |                      |                  |   | Bedienbarkeitsmakro<br>Benutzer                          | keines<br>IACmobile      | v [                                                            |
| - Meddungsritter (4)<br>- Summenkriterium (4)<br>- Bedienbarkeitsmakro (6)<br>- Meldergruppenmakro (3)<br>- Boolesche Definition (8)<br>- Meldung<br>- Berechtigungsmakro (1)<br>- Benutzer (7)<br>- Freignis Netzwerk                                                                                                    |                      |                  |   | Bedienbarkeitsmakro<br>Benutzer<br>Bereichsfilter extern | keines<br>IACmobile<br>- | <ul> <li>✓ …</li> <li>✓ …</li> <li>✓ …</li> <li>✓ …</li> </ul> |

### Einschalten Drucker an Zentrale:

An der Zentrale muss der Druckeranschluss aktiviert werden:

- Knopf "Berechtigung" drücken
- Berechtigungscode eingeben
- Knopf "Weitere Elemente" drücken
- Den Punkt "Drucker" auswählen (Tasten "Pfeil noch oben" und "Pfeil nach unten" neben dem numerischen Bedienfeld) und Enter drücken
- Druckernummer eingeben, z.B. 1 und Enter drücken
- Anschließend den Knopf "Ein" drücken

Hinweis: Im Falle eines Strom- oder Batterieausfalls kann es sein das der Drucker automatisch abgeschaltet wird. In einem solchen Fall muss der Drucker manuell wieder aktiviert werden, um eine einwandfreie Kommunikation mit der Box zu gewährleisten.

Sollten an der Box keine Daten von der Hekatron BMA empfangen werden, kann es helfen diese komplett stromlos zu machen, also am Netzteil ausschalten und Akkus kurzzeitig entfernen. Nach einem Neustart sollten wieder Meldungen an der Box ankommen. Nach dem Neustart der Zentrale muss die Druckerschnittstelle jedes Mal neu aktiviert werden.

### Exportieren der Dateien:

**HINWEIS**: Bitte achten Sie darauf, dass der Peripherieassistent mitgestartet wird, damit die Topologie verfügbar ist. Ansonsten können die Melder ausgelesen werden, ohne dass die Meldertyp-Info verfügbar ist.

#### Zum Starten des Peripherieassistenten:

- Arbeitsansicht
  - Arbeitsansicht in Dateiansicht speichern
     Projekt speichern
- 1. Schritt: Projekt öffnen
- 2. Schritt: Menü "Anwendungen"

| htegral A  | polication Center -        |
|------------|----------------------------|
| Projekt No | rmen und Richtlinien Hilfe |
|            |                            |
|            | -Inter                     |
| 🗙 Wilkomm  |                            |
| topersici  |                            |
| 0          | Eigenschaften              |
| $\bigcirc$ | Anwendungen                |
| Ø          | Anhänge                    |
| \$         | Verbindung                 |
| $\Sigma$   | Anlagendaten erfassen      |
| \$         | Externe Daten              |
|            |                            |

3. Schritt: Menüpunkt "IntegralDataCenter"

| 🖕 Integral Application Center -      |                                |                                                                                | - 0 × |
|--------------------------------------|--------------------------------|--------------------------------------------------------------------------------|-------|
| Projekt Normen und Richtlinien Hilfe |                                |                                                                                |       |
| 🔆 Wilkommen 💿 - Integ                | ral-Projekt (K)                |                                                                                |       |
| S Übersicht                          |                                |                                                                                |       |
| 5 Bgenschaften                       | Configurator                   | Projekttexte                                                                   |       |
| Anwendungen                          | O Loader                       | IntegralAnalysis                                                               |       |
| Arhänge                              | Peripherie Assistant           | LACInspector                                                                   |       |
| Verbindung                           | * ServiceAssistant             | IntegralDataCenter                                                             |       |
| Externe Daten                        | Integral Desktop               |                                                                                |       |
|                                      |                                |                                                                                |       |
|                                      |                                |                                                                                |       |
|                                      |                                |                                                                                |       |
|                                      |                                |                                                                                |       |
|                                      |                                |                                                                                |       |
|                                      |                                |                                                                                |       |
|                                      |                                |                                                                                |       |
|                                      | <ul> <li>(a)</li> </ul>        | Anwendungen<br>Starten Se Anwendungen für de weitere Deerbelung des Projektes. |       |
| Iokaler Verbindungsserver - V2.1.4.1 | Integral-Projekt - <Übersicht> |                                                                                |       |

4. Schritt: Ansicht Menü "Daten" öffnen:

| - Integr                               | ralDataCenter           |                 |                |                                                           | – a ×                            |
|----------------------------------------|-------------------------|-----------------|----------------|-----------------------------------------------------------|----------------------------------|
| Datei Exportieren Bearbeiten           | Ansicht Optionen Hilfe  |                 |                |                                                           |                                  |
| 🖬 🗛 🕰 🕹 🗈 🖎 約 🗄                        | . 10: 👉 🔚 🖂             |                 |                |                                                           |                                  |
|                                        | Daten / Info / Summe    | _               | _              |                                                           |                                  |
| Allgemein                              | Tun                     | Anzahl Elemente | Annahl Nummero | Nummers-Banich                                            |                                  |
| A                                      | BMZ-Elemente            | ,               |                |                                                           |                                  |
| A KONTINE                              | Reldergruppe            | 434             | 301            | 1-300,999                                                 |                                  |
| Caten                                  | Melder                  | 133             |                |                                                           |                                  |
| Configurator                           | - Eingang               | 6               | 6              | 1501-1506                                                 |                                  |
| ter Zustand                            | Steuerung               | 18              | 18             | 1, 1102, 1105, 1116-1114, 1201-1286, 1209-1210, 1601-1602 | 1                                |
| Peripherie Assistant                   | Extern<br>PR Redienfeld | 8               | 8              | 1501-1504, 5000, 4000, 85300, 85354                       |                                  |
| C Kundentext                           | La Ratteria             | 1               | 1              | 1                                                         |                                  |
|                                        | Netz                    | 1               | 1              |                                                           |                                  |
| Strombedarfsberechnung                 | Verzögerungsebene       | 2               | 2              | 1-2                                                       |                                  |
| R Benutzer-Daten                       | TE Feuerwehrbedienfeld  | 2               | 2              | 180-181                                                   |                                  |
| _                                      | Teilzentrale            | 1               | 1              | 1                                                         |                                  |
| Doku nach DIN                          | * Leitung               | 1               | 1              | 1                                                         |                                  |
| ⊖.0 Info                               | Alemineralesia          |                 | 1              | 101104                                                    |                                  |
| B O Ring                               | Fremdoustern            | 1               | 1              | 1                                                         | 1                                |
| Meldergruppe                           | Stromversorgung         | 1               | 1              | 1                                                         |                                  |
| Sub-Typ                                | ∑ Summe                 | 482             | 349            |                                                           |                                  |
| - # Freie Nummern                      | Spezial-Elemente        |                 |                |                                                           |                                  |
| Freie Anschlüsse                       | ot Modul                | 10              |                |                                                           |                                  |
| S Sub-Tan                              |                         |                 |                |                                                           |                                  |
| -> Hardware                            |                         |                 |                |                                                           |                                  |
| B-BMZ-Elemente                         |                         |                 |                |                                                           |                                  |
| Meldergruppe                           |                         |                 |                |                                                           |                                  |
| Eingang                                |                         |                 |                |                                                           |                                  |
| Steuerung                              |                         |                 |                |                                                           |                                  |
| Extern                                 |                         |                 |                |                                                           |                                  |
|                                        |                         |                 |                |                                                           |                                  |
| a Netz                                 |                         |                 |                |                                                           |                                  |
| - Verzögerungsebene                    |                         |                 |                |                                                           |                                  |
| ZE Feuerwehrbedienfeld                 |                         |                 |                |                                                           |                                  |
| Teilzentrale                           |                         |                 |                |                                                           |                                  |
| - Eitung                               |                         |                 |                |                                                           |                                  |
| -O Ring                                |                         |                 |                |                                                           |                                  |
| Alarmierungsbereich                    |                         |                 |                |                                                           |                                  |
| Stromyersoroupp                        |                         |                 |                |                                                           |                                  |
| Special-Flemente                       |                         |                 |                |                                                           |                                  |
| OI Medul                               |                         |                 |                |                                                           |                                  |
| - EMZ-Bereich                          |                         |                 |                |                                                           |                                  |
| IP IP-Einstellungen                    |                         |                 |                |                                                           |                                  |
|                                        |                         |                 |                |                                                           |                                  |
|                                        |                         |                 |                |                                                           |                                  |
|                                        |                         |                 |                |                                                           |                                  |
|                                        |                         |                 |                |                                                           |                                  |
|                                        |                         |                 |                |                                                           |                                  |
|                                        |                         |                 |                |                                                           |                                  |
| Drücken Sie F1, um die Hilfe anzuzeige | 10.                     |                 |                |                                                           | 18 Datensätze Lokal CAP NUM SCR. |

### 5. Schritt: Im geöffneten Menübaum unter BMZ den Punkt "Meldergruppe" anklicken.

| Datei Exportieren Bearbeiten                                                                                                    | Ansicht Optionen Hilfe   |                    |                            |            |             |                                    |                |            |              |                |            |                     |      |   |
|----------------------------------------------------------------------------------------------------|--------------------------|--------------------|----------------------------|------------|-------------|------------------------------------|----------------|------------|--------------|----------------|------------|---------------------|------|---|
|                                                                                                    | el 18 🐨 🖪 🕅 👘            |                    |                            |            |             |                                    |                |            |              |                |            |                     |      |   |
| insicht 🗸 🖉 🦉                                                                                                    | Coteo / EMZ-Elemente / M | Idecomone          | _                          | _          | _           |                                    |                | _          | _            | _              | _          | _                   | _    |   |
| Alloemein                                                                                                    | The                      | Fubbur             | Internal Cash Tax          | Observable | All Control | Kondentest                         | Annubl D India | Cashel Car | Mandaura     | Allementiasher | Manufactor | Marche              | Tree | - |
|                                                                                                    | Dipp<br>Maldaurana       | subtyp             | Sandarbanderalder          | blein      | 121 1       | Auto Maldas OG Malla 1             | Anzani Prindik | SOCKEPSITE | Plandware    | Alarmawischen  | verzoger   | INACHE              | Tag  | _ |
| 1 Konflikt                                                                                                    | Meidergruppe             |                    | sonderbrandmeider          | rvein      | 131         | auto.Melder OG Halle I             |                |            |              |                |            | immer gesperit      |      |   |
|                                                                                                    | Si Maldaranana           | Mahabalasian       | automatischer Mel          |            | 122 1       | Tauda Melder OG Technik            | 1              |            | MTD 522V-05  |                |            | Immer gespert       |      |   |
| 😋 Daten                                                                                                    | Meldergrouppe            | Mehrikiterien      | automatischer Mel          |            | 122 1       | Tauta Maldar OC Taskait            |                |            | MTD 533X-03  |                |            | Immergespent        |      |   |
| Configurator                                                                                                    | Medergroppe              | Menrikriserien     | automatischer Met          |            | 136 6       | auto-Melder OG Technik             |                |            | MID-335A-03  |                |            | immer gespent       |      |   |
| bt-Zustand                                                                                                    | Meidergruppe             | Mennkrisenen       | automatischer Mel          |            | 132 3       | rate Malder OG Helle 1             |                |            | MID-333X-03  |                |            | immer gesperit      |      |   |
| Peripherie Assistant                                                                                                    | -O Medergroppe           | A Robert March 19  | automatischer Met          |            | 133         | autowielder og Halle i             |                |            | LITE CONVICE |                |            | immer gespent       |      |   |
| te Zustand                                                                                                    | Meldergruppe             | Mehrkriterien      | automatischer Mel          |            | 122 7       | Sude Malder OG Halle 1             |                |            | MID-333A-03  |                |            | Immer gesperit      |      |   |
| 🔽 Kundentext                                                                                                    | Medergroppe              | Mennoncrien        | automatischer Mel          |            | 133 6       | auto Maldar OC Flan                |                |            | MID-3338-03  |                |            | immer gespent       |      |   |
| -                                                                                                    |                          | A Robert State     | automatischer Mel          |            | 134         | auto.meider OG Flur                |                |            | AND ADDU OF  |                |            | immer gespern       |      |   |
| i Strombedarfsberechnung                                                                                                    | Meidergruppe             | Mennkrisenen       | automatischer Mel          |            | 194 1       | auto.Melder OG Hur                 |                |            | MID-333X-03  | •              |            | Immer gesperit      |      |   |
|                                                                                                    | Meidergruppe             |                    | automatischer Mel          |            | 130         | auto.Meider OG Technik             |                |            |              |                |            | Immer gesperit      |      |   |
| 🛃 Benutzer Daten                                                                                                    | meidergruppe             | menrkriterien      | automatischer Mel          |            | 133 1       | auto.meiber OG rechnik             |                |            | MID-333X-05  |                |            | immer gesperrt      |      |   |
| Date and Dat                                                                                                    | Meidergruppe             | Menrkriterien      | automatischer Mel          |            | 135 2       | "auto.Meider OG lechnik            | 1              |            | MID-333X-05  |                |            | immer gesperrt      |      |   |
| Doku nach UliN                                                                                                    | Meldergruppe             | Mehrkriterien      | automatischer Mel          |            | 155 3       | *auto.Melder UG Technik            | 1              |            | MID-533X-05  |                | -          | Immer gesperit      |      |   |
|                                                                                                    | Meldergruppe             |                    | automatischer Mel          |            | 136         | auto.Melder OG Lüftung             |                |            |              |                |            | Immer gesperit      |      |   |
| e uno                                                                                                    | Meldergruppe             | Mehrkriterien      | automatischer Mel          |            | 136 1       | *auto.Melder OG Lüftung            | 1              |            | MTD-533X-05  |                |            | Immer gesperrt      |      |   |
| King                                                                                                    | Meldergruppe             | Mehrkriterien      | automatischer Mel          |            | 136 2       | *auto.Melder OG Lüftung            | 1              |            | MTD-533X-05  |                |            | Immer gesperit      |      |   |
| Meldergruppe                                                                                                    | Meldergruppe             | Mehrkriterien      | automatischer Mel          |            | 136 3       | *auto.Melder OG Lüftung            | 1              |            | MTD-533X-05  |                |            | Immer gesperit      |      |   |
| Sub-Typ                                                                                                    | Meldergruppe             | Mehrkriterien      | automatischer Mel          |            | 136 4       | *auto.Melder OG Lüftung            | 1              |            | MTD-533X-05  |                | -          | Immer gesperrt      |      |   |
| - # Freie Nummern                                                                                                    | Meldergruppe             | Mehrkriterien      | automatischer Mel          |            | 136 5       | *auto.Melder OG Lüftung            | 1              |            | MTD-533X-05  |                |            | Immer gesperrt      |      |   |
| Freie Anschlüsse                                                                                                    | Meldergruppe             |                    | automatischer Mel          |            | 137         | auto.Melder OG Aufz.masch.raum     |                |            |              |                |            | Immer gesperit      |      |   |
| - Σ Summe                                                                                                    | Meldergruppe             | Mehrkriterien      | automatischer Mel          |            | 137 1       | *auto.Melder OG Aufz.masch.raum    | 1              |            | MTD-533X-05  |                |            | Immer gesperit      |      |   |
| - E Sub-Typ                                                                                                    | Meldergruppe             |                    | automatischer Mel          |            | 138         | auto.Melder OG Spielhaus           |                |            |              |                |            | Immer gesperit      |      |   |
| To Handwald                                                                                                    | Meldergruppe             | Mehrkriterien      | automatischer Mel          |            | 138 1       | *auto.Melder OG Spielhaus          | 1              |            | MTD-533X-05  |                |            | Immer gesperrt      |      |   |
| DMT. DMT. Demente                                                                                                    | 2 Meldergruppe           |                    | Sonderbrandmelder          |            | 139         | auto.Melder OG Halle 1             |                |            |              |                |            | Immer gesperit      |      |   |
| a Stalderson                                                                                                    | Meldergruppe             |                    | Sonderbrandmelder          | Nein       | 139 1       | *auto.Melder OG Halle 1            | 1              |            |              |                | -          | Immer gesperit      | -    |   |
| Meldergruppe                                                                                                    | Meldergruppe             |                    | automatischer Mel          |            | 140         | auto.Melder OG Spielhaus           |                |            |              |                |            | Immer gesperit      |      |   |
|                                                                                                    | Meldergruppe             | Mehrkriterien      | automatischer Mel          |            | 140 1       | *auto.Melder OG Spielhaus          | 1              |            | MTD-533X-05  |                |            | Immer gesperit      |      |   |
|                                                                                                    | R Melderoruppe           |                    | automatischer Mel          |            | 141         | auto.Melder OG Spielhaus           |                |            |              |                |            | Immer gesperit      |      |   |
| - Extern                                                                                                    | Melderoruppe             | Mehrkriterien      | automatischer Mel          |            | 141 1       | *auto-Melder OG Spielhaut          | 1              |            | MTD-533X-05  |                |            | Immer gesperrt      |      |   |
| - 20 Bedienfeld                                                                                                    | And Melderon more        |                    | automatischer Mel.         |            | 142         |                                    |                |            |              |                |            | Immer desperit      |      |   |
|                                                                                                    | 2 Melderon mos           |                    | automatischer Mel          |            | 143         |                                    |                |            |              |                |            | Immer gernert       |      |   |
| > Netz                                                                                                    | R Melderonance           |                    | automatischer Mel          |            | 144         |                                    |                |            |              |                |            | Immer desperit      |      |   |
| - Verzögerungsebene                                                                                                    | P. Melderon moe          |                    | automatischer Mel          |            | 145         |                                    |                |            |              |                |            | Immer gespent       |      |   |
| FIT Feuerwehrbedienfeld                                                                                                    | R Melderonuppe           |                    | automatischer Mel          |            | 146         |                                    |                |            |              |                |            | Immer gesperit      |      |   |
| Teilzentrale                                                                                                    | R Melderonance           |                    | automatischer Mel          |            | 147         |                                    |                |            |              |                |            | Immer gesperit      |      |   |
| Laitung                                                                                                    | Meldergruppe             |                    | automatischer MeL.         |            | 148         |                                    |                |            |              |                |            | Immer gespent       |      |   |
| C Riss                                                                                                    | P Meldergruppe           |                    | automatischer Mel          |            | 140         |                                    |                |            |              |                |            | Immer gespend       |      |   |
| in the second second se | Pl Maldergruppe          |                    | automatischer Mel          |            | 150         | auto Maldas EG Elaboration         |                |            |              |                |            | Immer gespert       |      |   |
| Alarmierungsbereich                                                                                                    | Pl Meldergruppe          |                    | automatischer Mel          |            | 100         | auto-menuer co crescrofaum         |                |            |              |                |            | mmer gesperit       |      |   |
|                                                                                                    | -to meidergruppe         | A Robert Handson   | automatischer Mel          |            | 121         | autometer colongang                |                |            | AND ADDE OF  |                |            | irmmer gespent      |      |   |
| Stromversorgung                                                                                                    | Meidergruppe             | menrkriterien      | automatischer Mel          |            | 121 1       | auto.Meider EG Eingang             |                |            | MID-333X-03  |                |            | irmmer gesperit     |      |   |
| 🖶 🗧 Spezial-Elemente                                                                                                    | M meidergruppe           | menrkriterien      | automatischer Mel          |            | 151 2       | auto.Melder EG Eingang             |                |            | MID-033X-05  |                |            | immer gesperit      |      |   |
| - 01 Modul                                                                                                    | Meldergruppe             | Mehrkriterien      | automatischer Mel          |            | 151 3       | "auto.Melder EG Lingang            | 1              |            | MID-533X-05  |                |            | Immer gesperit      |      |   |
| BMZ-Bereich                                                                                                    | Meldergruppe             |                    | automatischer Mel          |            | 152         | auto.Melder EG Gaderobe            |                |            |              |                |            | Immer gesperit      |      |   |
| IP IP-Einstellungen                                                                                                    | Meldergruppe             | Mehrkriterien      | automatischer Mel          |            | 152 1       | *auto.Melder EG Gaderobe           | 1              |            | MTD-533X-05  |                |            | Immer gesperit      |      |   |
| in a second second                                                                                                    | Meldergruppe             | Mehrkriterien      | automatischer Mel          |            | 152 2       | "auto.Melder EG Gaderobe           | 1              |            | MTD-533X-05  |                |            | Immer gesperit      |      |   |
|                                                                                                    | Meldergruppe             | Mehrkriterien      | automatischer Mel          |            | 152 3       | *auto.Melder EG Gaderobe           | 1              |            | MTD-533X-05  |                |            | Immer gesperit      |      |   |
|                                                                                                    | Meldergruppe             |                    | automatischer Mel          |            | 153         | auto.Melder EG Halle 1             |                |            |              |                |            | Immer gesperit      |      |   |
|                                                                                                    | Meldergruppe             | Mehrkriterien      | automatischer Mel          |            | 153 1       | *auto.Melder EG Halle 1            | 1              |            | MTD-533X-05  |                |            | Immer gesperit      |      |   |
|                                                                                                    | Meldergruppe             |                    | automatischer Mel          |            | 154         | auto.Melder EG WC D+H              |                |            |              |                |            | Immer gesperit      |      |   |
|                                                                                                    | Meldergruppe             | Mehrkriterien      | automatischer Mel          |            | 154 1       | *auto.Melder EG WC D+H             | 1              |            | MTD-533X-05  |                |            | Immer gesperit      |      |   |
|                                                                                                    | N Adult deserves         | A data da da da an | and a second such as \$4.4 |            | 154 3       | Transport Marketon, CC 1997 Doc 11 |                |            | LOTE FORM OF |                |            | for an an an an and |      |   |

| oSproj - Integro         | alDataCenter           |                 |                   |           |      |                                   |        |         |             |                  |               |          |                | -   | . 0 |
|--------------------------|------------------------|-----------------|-------------------|-----------|------|-----------------------------------|--------|---------|-------------|------------------|---------------|----------|----------------|-----|-----|
| Exportieren Bearbeiten / | Ansicht Optionen Hilfe |                 |                   |           |      |                                   |        |         |             |                  |               |          |                |     |     |
| Tab getrennte Text-Date  | el 😽 🔯                 |                 |                   |           |      |                                   |        |         |             |                  |               |          |                |     |     |
| CSV-Datei                | Income to A M          | -               |                   | _         | -    |                                   | _      | -       | -           | _                | _             | _        | _              | _   | -   |
| Excel-Datei              |                        | asargioppa      | -                 |           | _    |                                   |        | _       |             |                  | 1             |          | 1              |     |     |
|                          |                        | Subtyp          | Integral Sub-Typ  | Überwacht | Nr S | ubNr Kundentext                   | Anzahl | P-Indik | Sockel-Sire | Hardware         | Alarmzwischen | Verzöger | Nacht          | Tag | _   |
| Integral-Elemente als XM | ML-Datei • gruppe      |                 | Sonderbrandmelder | Nein      | 131  | 1 *auto.Melder OG Halle 1         | 1      |         |             |                  |               |          | Immer gesperit |     |     |
| OPC-Server               | gruppe                 | Mahdultarian    | automatischer Mei |           | 132  | auto.Melder OG Technik            |        |         |             | MTD 5227-05      |               |          | Immer gesperit |     |     |
| BACnet                   | gruppe                 | Mehrkaterien    | automatischer Mel |           | 132  | 2 Tauto Melder OG Technik         | 1      |         |             | MID-533X-05      |               |          | immer gesperit |     |     |
| i                        | groppe                 | Mehdviterien    | automatischer Mel |           | 132  | 3 *auto Melder OG Technik         | 1      |         |             | MTD-533X-05      |               |          | Immer gespent  |     |     |
| Steuermatrix             | oruppe                 | MERIDANCE       | automatischer Mel |           | 133  | auto, Melder OG Halle 1           |        |         |             | MID-333A 42      |               |          | Immer gesperit |     |     |
| ipherie Assistant        | Meldergruppe           | Mehrkriterien   | automatischer Mel |           | 133  | 1 *auto.Melder OG Halle 1         | 1      |         |             | MTD-533X-05      |               |          | Immer gesperrt |     |     |
| ited .                   | Meldergruppe           | Mehrkriterien   | automatischer Mel |           | 133  | 2 *auto.Melder OG Halle 1         | 1      |         |             | MTD-533X-05      |               |          | Immer gesperrt |     |     |
| sdentext                 | Meldergruppe           |                 | automatischer Mel |           | 134  | auto.Melder OG Flur               |        |         |             |                  |               |          | Immer gesperit |     |     |
| mbedarfebererbnung       | Meldergruppe           | Mehirkriterien  | automatischer Mel |           | 134  | 1 *auto.Melder OG Flur            | 1      |         |             | MTD-533X-05      |               |          | Immer gesperrt |     |     |
| begansberetriking        | Meldergruppe           |                 | automatischer Mel |           | 135  | auto.Melder OG Technik            |        |         |             |                  |               |          | Immer gesperit |     |     |
| tzer-Daten               | Meldergruppe           | Mehrkriterien   | automatischer Mel |           | 135  | 1 *auto.Melder OG Technik         | 1      |         |             | MTD-533X-05      |               |          | Immer gesperit |     |     |
|                          | Meldergruppe           | Mehrkriterien   | automatischer Mel |           | 135  | 2 *auto.Melder OG Technik         | 1      |         |             | MTD-533X-05      |               |          | Immer gesperrt |     |     |
| nach DIN                 | Meldergruppe           | Mehrkriterien   | automatischer Mel |           | 135  | 3 *auto.Melder OG Technik         | 1      |         |             | MTD-533X-05      |               |          | Immer gesperrt |     |     |
|                          | Meldergruppe           |                 | automatischer Mel |           | 136  | auto.Melder OG Lüftung            |        |         |             |                  |               |          | Immer gesperit |     |     |
| io I                     | Meldergruppe           | Mehrkriterien   | automatischer Mel |           | 136  | 1 *auto.Melder OG Lüftung         | 1      |         |             | MTD-533X-05      |               |          | Immer gesperrt |     |     |
| / Ring                   | Meldergruppe           | Mehrkriterien   | automatischer Mel |           | 136  | 2 *auto.Melder OS Lüftung         | 1      |         |             | MTD-533X-05      |               |          | Immer gesperrt |     |     |
| Meldergruppe             | Meldergruppe           | Mehrkriterien   | automatischer Mel |           | 136  | 3 *auto.Melder OG Lüftung         | 1      |         |             | MTD-533X-05      |               |          | Immer gesperit |     |     |
| Sub-Typ                  | Meldergruppe           | Mehrkriterien   | automatischer Mel |           | 136  | 4 *auto.Melder OG Lüftung         | 1      |         |             | MTD-533X-05      |               |          | Immer gesperit |     |     |
| Freie Nummern            | Meldergruppe           | Mehrknterien    | automatischer Mel |           | 130  | 5 *auto.Melder OG Luttung         | 1      |         |             | MTD-533X-05      |               |          | Immer gesperrt |     |     |
| Freie Anschlüsse         | Meldergruppe           |                 | automatischer Mel |           | 137  | auto.Melder OG Autz.masch.raum    |        |         |             | A STOL STATUS OF |               |          | Immer gesperit |     |     |
| Summe                    | Meldergruppe           | Mehiknterien    | automatischer Mel |           | 137  | 1 *auto.Melder OG Autz.masch.raum | 1      |         |             | MTD-533X-05      |               |          | Immer gesperit |     |     |
| - Sub-Typ                | Meldergruppe           |                 | automatischer Mel |           | 138  | auto.Melder OG Spremaus           |        |         |             |                  |               |          | Immer gesperit |     |     |
| -∑ Hardware              | Meldergruppe           | Mehrknterien    | automatischer Mel |           | 138  | 1 *auto.Melder OG Sprethaus       | 1      |         |             | MTD-533X-05      |               |          | Immer gesperit |     |     |
| AZ-Elemente              | Meidergruppe           |                 | Sonderbrandmeiser | Blain     | 139  | auto.Meider OG Halle 1            |        |         |             |                  |               |          | Immer gespern  |     |     |
| Meldergruppe             | Meidergruppe           |                 | Sonderbrandmeider | Nen       | 109  | auto Melder OG Faielburg          |        |         |             |                  |               |          | Immer gespern  |     |     |
| Eingang                  | Melbergruppe           | Mahababasian    | automatischer me  |           | 140  | 1 Tauta Melder OG Spielhaus       | 1      |         |             | ANTO S22V OF     |               |          | immer gespern  |     |     |
| Steuerung                | Meldergruppe           | Mehikuteren     | automatischer wie |           | 140  | *auto.Melder OG Spremaus          |        |         |             | M1D-333X-03      | -             |          | immer gespent  | -   |     |
| Extern                   | Too Meldergruppe       | Mahabababaa     | automatischer Mel |           | 141  | 1 Jude Melder OG Spielkout        |        |         |             | ANTO S22V OS     |               |          | immer gespern  |     |     |
| Bedienfeld               | Maldargrupps           | Internativenter | automatischer Mel |           | 142  | *auto.twener cro spremens         |        |         |             | MID-333A-03      |               |          | Immer gespern  |     |     |
| Batterie                 | R. Melderoruppe        |                 | automatischer Mel |           | 141  |                                   |        |         |             |                  |               |          | Immer gesperit |     |     |
| Netz                     | S. Maldaroruppa        |                 | automatischer Mel |           | 144  |                                   |        |         |             |                  |               |          | Immer gespert  |     |     |
| Verzögerungsebene        | S. Maldamourne         |                 | automatischer Mel |           | 145  |                                   |        |         |             |                  |               |          | Immer gesport  |     |     |
| Feuerwehrbedienfeld      | R Meldergruppe         |                 | automatischer Mel |           | 146  |                                   |        |         |             |                  |               |          | Immer gesperit |     |     |
| Teilzentrale             | Meldergruppe           |                 | automatischer Mel |           | 147  |                                   |        |         |             |                  |               |          | Immer gesperrt |     |     |
| e Leitung                | 24. Meldergruppe       |                 | automatischer Mel |           | 148  |                                   |        |         |             |                  |               |          | Immer gesperrt |     |     |
| Ring                     | P Meldergruppe         |                 | automatischer Mel |           | 149  |                                   |        |         |             |                  |               |          | Immer gesperrt |     |     |
| Alarmierungsbereich      | R Meldergruppe         |                 | automatischer Mel |           | 150  | auto.Melder EG Elektroraum        |        |         |             |                  |               |          | Immer gesperit |     |     |
| Fremdsystem              | R Meldergruppe         |                 | automatischer Mel |           | 151  | auto.Melder EG Eingang            |        |         |             |                  |               |          | Immer gesperit |     |     |
| Stomuersoroupo           | Meldergruppe           | Mehrkriterien   | automatischer Mel |           | 151  | 1 *auto.Melder EG Eingang         | 1      |         |             | MTD-533X-05      |               |          | Immer gesperrt |     |     |
| erial. Elemente          | Meldergruppe           | Mehrkriterien   | automatischer Mel |           | 151  | 2 *auto.Melder EG Eingang         | 1      |         |             | MTD-533X-05      |               |          | Immer gesperrt |     |     |
| Modul                    | Meldergruppe           | Mehrkriterien   | automatischer Mel |           | 151  | 3 *auto.Melder EG Eingang         | 1      |         |             | MTD-533X-05      |               |          | Immer gesperrt |     |     |
| Modul                    | Meldergruppe           |                 | automatischer Mel |           | 152  | auto.Melder EG Gaderobe           |        |         |             |                  |               |          | Immer gesperit |     |     |
| M2-sereich               | Meldergruppe           | Mehrkriterien   | automatischer Mel |           | 152  | 1 *auto.Melder EG Gaderobe        | 1      |         |             | MTD-533X-05      |               |          | Immer gesperrt |     |     |
| -Linstelrungen           | Meldergruppe           | Mehrkriterien   | automatischer Mel |           | 152  | 2 *auto.Melder EG Gaderobe        | 1      |         |             | MTD-533X-05      |               |          | Immer gesperrt |     |     |
|                          | Meldergruppe           | Mehrkriterien   | automatischer Mel |           | 152  | 3 *auto.Melder EG Gaderobe        | 1      |         |             | MTD-533X-05      |               |          | Immer gesperit |     |     |
|                          | Meldergruppe           |                 | automatischer Mel |           | 153  | auto.Melder EG Halle 1            |        |         |             |                  |               |          | Immer gesperit |     |     |
|                          | Meldergruppe           | Mehikriterien   | automatischer Mel |           | 153  | 1 "auto.Melder EG Halle 1         | 1      |         |             | MTD-533X-05      |               |          | Immer gesperrt |     |     |
|                          | Meldergruppe           |                 | automatischer Mel |           | 154  | auto.Melder EG WC D+H             |        |         |             |                  |               |          | Immer gesperit |     |     |
|                          | Meldergruppe           | Mehrkriterien   | automatischer Mel |           | 154  | 1 *auto.Melder EG WC D+H          | 1      |         |             | MTD-533X-05      |               |          | Immer gesperit |     |     |
|                          | Meldennunne            | Mehdwiterian    | automatischer Mel |           | 154  | 2 Tauto Melder EG WC DaH          | 1      |         |             | MTD-533X-05      |               |          | Immer gesperrt |     |     |

6. Schritt: Oben in der Menüleiste den Punkt "Exportieren" auswählen.

- 7. Schritt: Menüpunkt "Tab getrennte Text-Datei" auswählen
- 8. Schritt: Der Export der Steuergruppen funktioniert genauso wie der Meldergruppenexport. Hier stattdessen den Punkt Steuerung auswählen und exportieren

|                                                                                                    | Daten / BMZ-Elemente / | Steuerung          |                    |           |          |                                              |        |          |              |                |            |          |      |               |                    | _       |
|----------------------------------------------------------------------------------------------------|------------------------|--------------------|--------------------|-----------|----------|----------------------------------------------|--------|----------|--------------|----------------|------------|----------|------|---------------|--------------------|---------|
| Allgemein                                                                                                    | Тур                    | Subtyp             | Integral Sub-Typ   | Überwacht | Nr SubNr | Kundentext                                   | Anzahl | Hardware | Teilzentrale | Integral Modul | Modul Posi | Anschluß | Ring | Ring Position | Angeschlossen an M | Modul-A |
| Konflikt                                                                                                    | - Steuerung            |                    | Hauptmelder        | Ja        | 1        | Alarm zu Hauptmelder                         | 1      |          | 1            | B8 BAF         | 9          | 1        |      |               |                    |         |
|                                                                                                    | - Steverung            |                    |                    | Nein      | 1102     | Storung zu Hauptmeider                       | 1      |          | 1            | ES BAP         | 9          | 2        |      |               |                    |         |
| 🙄 Daten                                                                                                    | Stevenung              |                    |                    | IVEN      | 1110     | Drahkraut Eingangsbareich (Nur Verbareitung) | 1      |          |              | DO DAP         | 2          | 3        |      |               |                    |         |
| Configurator                                                                                                    | Steuerung              | Typ 2 (OI2, OI3, - | Brandfallsteuerung | Nein      | 1111     | Abschaltung Lüftung                          | 1      |          | 1            | BS DXI2        | 3          | 1        | 101  | 10            | BX-REL4            | 1       |
| tet Zustand                                                                                                    | Steuerung              | Typ 2 (OI2, OI3,   | Brandfallsteuerung | Nein      | 1112     | Ansteuerung Schrankenanlage                  | 1      |          | 1            | B8 DXI2        | 3          | 1        | 101  | 22            | BX-REL4            | 1       |
| Peripherie Assistant                                                                                                    | Steuerung              | Typ 2 (OI2, OI3, - | Brandfallsteuerung | Nein      | 1113     | Drehkreuz Restaurant                         | 1      |          | 1            | B8 DXI2        | 3          | 3        | 102  | 9             | BX-OI3             | 1       |
|                                                                                                    | Steuerung              |                    | Brandfallsteuerung | Nein      | 1114     | Abschaltung Nebelmaschinen                   | 1      |          | 1            | B8 BAF         | 9          | 2        |      |               |                    |         |
| V Kundentext                                                                                                    | Steuerung              |                    |                    | Ja        | 1201     | Alarmierung Halle 1                          | 1      |          | 1            | B8 OM8         | 7          | 1        |      |               |                    |         |
| Strombedarfsberechnung                                                                                                    | Steuerung              |                    |                    | Ja        | 1202     | Alarmierung Halle 1                          | 1      |          | 1            | B8 OM8         | 7          | 2        |      |               |                    |         |
| _ successive contractions of                                                                                                    | Steuerung              |                    |                    | Ja        | 1203     | Alarmierung Eingansbereich                   | 1      |          | 1            | B8 OM8         | 7          | 3        |      |               |                    |         |
| 8 Benutzer-Daten                                                                                                    | Steuerung              | Typ 3 (IOM)        |                    | Ja        | 1204     | Alamierung Halle 2 Nebenräume                | 1      |          | 1            | B8 DXI2        | 3          | 1        | 101  | 43            | BX-IOM             | 1       |
|                                                                                                    | Steuerung              | Typ 3 (IOM)        |                    | Ja        | 1205     | Alarmierung Restaurant                       | 1      |          | 1            | B8 DX12        | 3          | 3        | 102  | 31            | BX-IOM             | 1       |
| Doku nach DIN                                                                                                    | Steuerung              |                    |                    | Ja        | 1205     | Alarmierung WC's Mittelbau                   | 1      |          | 1            | B8 OM8         | 7          | 4        |      |               |                    |         |
|                                                                                                    | Steuerung              | Typ 3 (IOM)        |                    | Ja        | 1209     | Alarmierung Halle 2 Empore/Technik           | 1      |          | 1            | B8 DXI2        | 3          | 1        | 101  | 23            | BX-IOM             | 1       |
| - U Into                                                                                                    | Steuerung              | Typ 3 (IOM)        |                    | Ja        | 1210     | Alarmierung Halle 2 Ninja Warrior            | 1      |          | 1            | B8 DXI2        | 3          | 1        | 101  | 21            | BX-IOM             | 1       |
| B-C Ring                                                                                                    | Steuerung              | Typ 2 (OI2, OI3,   |                    | Nein      | 1601     | Reset ARM Halle 1                            | 1      |          | 1            | 88 DXI2        | 3          | 3        | 102  | 10            | BX-OI3             | 1       |
| Madarspuppe     Madarspuppe     Cargong     Stateming     Stateming     Stateming     Stateming     Stateming     Stateming     Stateming     Stateming     Stateming     Stateming     Stateming     Stateming     Stateming     Stateming     Stateming     Stateming     Stateming |                        |                    |                    |           |          |                                              |        |          |              |                |            |          |      |               |                    |         |

9. Schritt: Die Dateien in die BMAcloud hochladen.

HINWEIS: Es ist jetzt auch möglich, die Ordner Eingang und Extern zu importieren, diese können einfach zusammen mit den anderen Dateien hochgeladen und eingelesen werden. Dabei handelt es sich um Eingänge, die geprüft werden müssen wie z.B.:

> Störung Netz Externe Energieversorgung Störung Akku Externe Energieversorgung

Hinweis: Sollte es beim Upload von mehreren Dateien zu Problemen kommen und einzelne Dateien mit einem roten Kreuz versehen sein, müssen Sie diese bitte erneut hochladen.

### Teilnehmerdaten einlesen

#### Schritt 1: Menüpunkt Integral Analysis auswählen

| Configurator           | Projekttexte       |
|------------------------|--------------------|
| Loader                 | IntegralAnalysis   |
| > Peripherie Assistant | IACInspector       |
| ServiceAssistant       | IntegralDataCenter |
| Integral Desktop       |                    |

Schritt 2: Objekt auswählen mit rechtsklick. Es öffnet sich ein Fenster, Teilnehmerdaten auswählen.

![](_page_18_Figure_0.jpeg)

#### Schritt 3: Fenster mit Teilnehmerdaten öffnet sich. Oben mittig -Drucken- auswählen.

| Offere         Description         Description         Description         Description           formation         Intervention         Production         Production                                                                                                    | - · ·             | 🗃 🕹                       | A             | 6            |             |                                                           |                                                         |              |      |    |            |             |              |                                      |        |
|----------------------------------------------------------------------------------------------------|-------------------|---------------------------|---------------|--------------|-------------|-----------------------------------------------------------|---------------------------------------------------------|--------------|------|----|------------|-------------|--------------|--------------------------------------|--------|
| Partnerse         Interview         Present Signal and Decision of a possible of a possible possible of a possible possible of a possible of a                 | Öffnen Sch        | liessen Dateiverglei      | ich Drucken   | Info         |             |                                                           |                                                         |              |      |    |            |             |              |                                      |        |
| Losse         Losse         Losse <thlosse< th="">         Losse         <thl< th=""><th><i>к</i> 1</th><th></th><th></th><th></th><th></th><th>*'Hinweis:</th><th></th><th></th><th></th><th></th><th></th><th></th><th></th><th></th><th></th></thl<></thlosse<>                                                                                                    | <i>к</i> 1        |                           |               |              |             | *'Hinweis:                                                |                                                         |              |      |    |            |             |              |                                      |        |
| Line         Line         Line <thline< th="">         Line         Line         <thl< th=""><th>Kundenname</th><th></th><th>Techniker</th><th></th><th></th><th>Der empfohlene Zeitpunkt</th><th>zur Durchführung der</th><th></th><th></th><th></th><th></th><th></th><th></th><th></th><th></th></thl<></thline<>                                                                                                    | Kundenname        |                           | Techniker     |              |             | Der empfohlene Zeitpunkt                                  | zur Durchführung der                                    |              |      |    |            |             |              |                                      |        |
| Bit Bit Bit Bit Bit Bit Bit Bit Bit Bit                                                                                                    |                   |                           |               |              |             | Werksrevision wird aus der<br>ermittelten Melderdaten wir | n bis zu diesem Zeitpunkt<br>Wert der Nachführung und   |              |      |    |            |             |              |                                      |        |
| Definition and a finite water water location for location and provide water water location for location and provide water location for location and provide water location for location and provide water location and provide water           |                   |                           |               |              |             | Stand des Betriebstundenz                                 | ählers prognostiziert. Es wird                          |              |      |    |            |             |              |                                      |        |
| Labores and ref Cf.         Numerican and ref Cf.         Description of the provided of the provided                | 568 Elemente auf  | 7 Binge in 1 Teilzentrale |               |              |             | dabei von einem konstante                                 | n Anstieg der Werte und glei                            | ch           |      |    |            |             |              |                                      |        |
| District         District                                                                                                    | 4 Elemente sind n | icht OK                   |               |              |             | kann bei einer Nichteinhalt                               | ungungen ausgegangen und<br>ung dieser Bedingungen mitu | nter         |      |    |            |             |              |                                      |        |
| Turner         Banner         Benetitie         Boddung         Engletient Weitweisen         Taudengiebeng         Bask         Tergestu         Luit         CD         Outer asso         Database         Statu           01/00000057         018444/21         018444/21         018444/21         018444/21         018444/21         018444/21         018444/21         018444/21         018444/21         018444/21         018444/21         018444/21         018444/21         018444/21         018444/21         018444/21         018444/21         018444/21         018444/21         018444/21         018444/21         018444/21         018444/21         018444/21         018444/21         018444/21         018444/21         018444/21         018444/21         018444/21         018444/21         018444/21         018444/21         018444/21         018444/21         018444/21         018444/21         018444/21         018444/21         018444/21         018444/21         018444/21         018444/21         018444/21         018444/21         018444/21         018444/21         018444/21         018444/21         018444/21         018444/21         018444/21         018444/21         018444/21         018444/21         018444/21         018444/21         018444/21         018444/21         018444/21         018444/21                                                                                                    |                   |                           |               |              |             | stark vom tatsächlichen erf                               | orderlichen Zeitpunkt abweid                            | hen.         |      |    |            |             |              |                                      |        |
| T[2/6]mp         Nume         Ellencity         Read/barg         Targeterplay Rach         Tencestur         (LA         CD         Duck and         Federature         Addults         State           0100000000         1185/00000000         1185/00000000000000000000000000000000000                                                                                                    |                   | -                         |               |              |             |                                                           |                                                         |              |      |    |            |             |              |                                      |        |
| Introduction         Control         Control                                                                                                    | TZ/Ring/Pos       | Nummer                    | Element       | Betriebszeit | Nachführung | Empfohlene Werksrevision*                                 | Tauschempfehlung Rauc                                   | h Temperatur | Luft | CO | Druck max. | Druck diff. | Seriennummer | Artikel Nr.                          | Status |
| Introduction         International and the second of the second of t       | 2 01/00000/000    |                           | B8-MMI-UP-DE- | 2            |             |                                                           |                                                         |              |      |    |            |             | 2342045441   | 20122010301-01                       |        |
| 0         0         0         0           0         0         0         0         0           0         0         0         0         0         0         0         0         0         0         0         0         0         0         0         0         0         0         0         0         0         0         0         0         0         0         0         0         0         0         0         0         0         0         0         0         0         0         0         0         0         0         0         0         0         0         0         0         0         0         0         0         0         0         0         0         0         0         0         0         0         0         0         0         0         0         0         0         0         0         0         0         0         0         0         0         0         0         0         0         0         0         0         0         0         0         0         0         0         0         0         0         0         0         0         0                                                                                                    | 01/00000/009/1    |                           | (1) PE MMLCII |              |             |                                                           |                                                         |              |      |    |            |             | 2203007400   | 20-1000011-01-02                     |        |
| Ph/02000/020/<br>(000000000)         Compol 5/25         MTD 533:06         6.4 Jahre         0.22         Outdoor 0205         1%         25 °C         218/05/44         9500000.01 G           01/000000000         Guege 15/25         MTD 533:06         6.4 Jahre         32.00%         01kker 20/5         1%         25 °C         218/05/44         9500000.01 G           01/000000000         Guege 15/23         MTD 533:06         6.4 Jahre         13.82         01kker 20/5         1%         21 °C         218/05/44         3500000.01 G           01/00000000         Guege 15/23         MTD 533:06         6.4 Jahre         13.82         01 kker 20/5         01 °C         218/05/44         3500000.01 G           01/00000/000         Guege 15/23         MTD 533:06         6.4 Jahre         388:0         01 kker 20/5         1%         16 °C         218/05/46         3500000.01 G           01/00000/000         Guege 15/23         MTD 533:06         6.4 Jahre         388:0         01 kker 20/5         1%         16 °C         218/05/46         3500000.01 G           01/00000/01/1         Guege 15/3         MTD 533:06         6.4 Jahre         388:0         01 kker 20/5         1%         16 °C         218/05/46         35000000.01 G           01/00000/01/10 <t< td=""><td>01/00000/000/1</td><td></td><td>(2) B3AMMLEAT</td><td></td><td></td><td></td><td></td><td></td><td></td><td></td><td></td><td></td><td>0</td><td></td><td></td></t<>                                                                                                    | 01/00000/000/1    |                           | (2) B3AMMLEAT |              |             |                                                           |                                                         |              |      |    |            |             | 0            |                                      |        |
| 11/0000/1000/1         Guege 15/26         MID 532/05         6.4 Jave         8.220         Obtaker 205         1%         5 °C         214/05/26         214/05/26         214/05/26         214/05/26         214/05/26         214/05/26         214/05/26         214/05/26         214/05/26         214/05/26         214/05/26         214/05/26         214/05/26         214/05/26         214/05/26         214/05/26         214/05/26         214/05/26         214/05/26         214/05/26         214/05/26         214/05/26         214/05/26         214/05/26         214/05/26         214/05/26         214/05/26         214/05/26         214/05/26         214/05/26         214/05/26         214/05/26         214/05/26         214/05/26         214/05/26         214/05/26         214/05/26         214/05/26         214/05/26         214/05/26         214/05/26         214/05/26         214/05/26         214/05/26         214/05/26         214/05/26         214/05/26         214/05/26         214/05/26         214/05/26         214/05/26         214/05/26         214/05/26         214/05/26         214/05/26         214/05/26         214/05/26         214/05/26         214/05/26         214/05/26         214/05/26         214/05/26         214/05/26         214/05/26         214/05/26         214/05/26         214/05/26         214/0                                                                                                    | 01/00000/003/2    |                           | (2) D3MMITR1  |              |             |                                                           |                                                         |              |      |    |            |             | 2242045441   | 20.1220102.01.01                     |        |
| 11/00001/02/1       Gauge 15/2       MT 0 333-05       6.4.Jake       95.000       95.000       95.000       95.000       95.000       95.000       95.000       95.000       95.000       95.000       95.000       95.000       95.000       95.000       95.000       95.000       95.000       95.000       95.000       95.000       95.000       95.000       95.000       95.000       95.000       95.000       95.000       95.000       95.000       95.000       95.000       95.000       95.000       95.000       95.000       95.000       95.000       95.000       95.000       95.000       95.000       95.000       95.000       95.000       95.000       95.000       95.000       95.000       95.000       95.000       95.000       95.000       95.000       95.000       95.000       95.000       95.000       95.000       95.000       95.000       95.000       95.000       95.000       95.000       95.000       95.000       95.000       95.000       95.000       95.000       95.000       95.000       95.000       95.000       95.000       95.000       95.000       95.000       95.000       95.000       95.000       95.000       95.000       95.000       95.0000       95.000       95.000                                                                                                    | 01/00001/003/1    | Gauge 15/26               | MTD 533X-05   | 6.4.Jahre    | 8 22%       | Oktober 2025                                              | 1%                                                      | 25 °C        |      |    |            |             | 2184535448   | 30,5000003,01,05                     |        |
| 01/0000/02/1         Gauge 15/2         MTD 533:46         6.4.Jake         11.28%         Outdee 2025         12         21         218425843         3950000301 65           01/0000/02/1         Gauge 15/2         MTD 533:46         6.4.Jake         18.10%         Outdee 2025         1%         21         218425845         3950000301 65           01/0000/03/1         Gauge 15/2         MTD 533:46         6.4.Jake         13.08%         Outdee 2025         1%         17         218425845         3950000301 65           01/0000/03/1         Gauge 15/2         MTD 533:46         6.4.Jake         34.88%         Outdee 2025         1%         16 °C         218425843         395000031 45           01/0000/03/1         Gauge 15/2         MTD 533:46         6.4.Jake         20.58         16 °C         218425843         395000031 45           01/0000/01/12/1         Gauge 15/2         MTD 533:46         6.4.Jake         20.58         0K         16 °C         218425843         3950000301 45           01/0000/01/14/1         Gauge 15/14         MTD 533:46         6.4.Jake         4.75%         Outdee 2025         0K         16 °C         218425843         3950000301 45           01/00000/01/14/1         Gauge 15/14         MTD 533:46         6.4.Jake                                                                                                    | 01/00001/004/1    | Gruppe 15/25              | MTD 533X-05   | 6.4.Jahre    | 35.20%      | Oktober 2025                                              | 1%                                                      | 24 °C        |      |    |            |             | 2184535443   | 30-5000003-01-05                     |        |
| 0         0         0         0         0         0         0         0         0         0         0         0         0         0         0         0         0         0         0         0         0         0         0         0         0         0         0         0         0         0         0         0         0         0         0         0         0         0         0         0         0         0         0         0         0         0         0         0         0         0         0         0         0         0         0         0         0         0         0         0         0         0         0         0         0         0         0         0         0         0         0         0         0         0         0         0         0         0         0         0         0         0         0         0         0         0         0         0         0         0         0         0         0         0         0         0         0         0         0         0         0         0         0         0         0         0         0                                                                                                            | 01/00001/005/1    | Gruppe 15/24              | MTD 5334-05   | 6.4 Jahre    | 11.28%      | Oktober 2025                                              | 2%                                                      | 21 °C        |      |    |            |             | 2184535445   | 30-5000003-01-05                     |        |
| 0         0         0         0         0         0         0         0         0         0         2         2         2         0         2         0         0         0         0         0         0         0         0         0         0         0         0         0         0         0         0         0         0         0         0         0         0         0         0         0         0         0         0         0         0         0         0         0         0         0         0         0         0         0         0         0         0         0         0         0         0         0         0         0         0         0         0         0         0         0         0         0         0         0         0         0         0         0         0         0         0         0         0         0         0         0         0         0         0         0         0         0         0         0         0         0         0         0         0         0         0         0         0         0         0         0         0                                                                                                    | 01/00001/006/1    | Gruppe 15/23              | MTD 533K-05   | 6.4 Jahre    | 18.10%      | Oktober 2025                                              | 1%                                                      | 20 °C        |      |    |            |             | 2184535469   | 30-5000003-01-05                     |        |
| 01/0000/0000       Gauge 15/21       M1D 533-05       6.4.Jave       13.08       Okcher 2025       12       19°C       21845545       355000003-01-05         01/00001/01/01       Gauge 15/20       M1D 533-05       6.4.Jave       7.75       Okcher 2025       12       16°C       21845545       355000003-01-05         01/00001/01/01       Gauge 15/2       M1D 533-05       6.4.Jave       7.35       Okcher 2025       02       16°C       21845545       35500003-01-05         01/00001/01/01       Gauge 15/2       M1D 533-05       6.4.Jave       7.35       Okcher 2025       02       16°C       21845547       35500003-01-05         01/00001/01/01       Gauge 15/2       M1D 533-05       6.4.Jave       7.35       Okcher 2025       02       16°C       21845547       35500003-01-05         01/00001/01/01       Gauge 15/7       M1D 533-05       6.4.Jave       13.85       Okcher 2025       02       16°C       218455457       35900003-01-05         01/00001/01/01       Gauge 15/7       M1D 533-05       6.4.Jave       13.85       Okcher 2025       02       15°C       21845547       35900003-01-05         01/00001/01/01       Gauge 15/7       M1D 533-05       6.4.Jave       13.455       Okcher 2025       02 <td>01/00001/007/1</td> <td>Gruppe 15/22</td> <td>MTD 533X-05</td> <td>6.4 Jahre</td> <td>18.56%</td> <td>Oktober 2025</td> <td>0%</td> <td>20 °C</td> <td></td> <td></td> <td></td> <td></td> <td>2184535456</td> <td>30-5000003-01-05</td> <td></td>                                                                                                    | 01/00001/007/1    | Gruppe 15/22              | MTD 533X-05   | 6.4 Jahre    | 18.56%      | Oktober 2025                                              | 0%                                                      | 20 °C        |      |    |            |             | 2184535456   | 30-5000003-01-05                     |        |
| 010000010050       Gauge 15/29       MID 5324/6       6.4.lawe       2484       01ubex 2025       1%       16°C       214953548       3950000030146         01000010110       Gauge 15/16       MID 5324/6       6.4.lawe       1.4.34       Outbex 2025       0%       16°C       214953548       3950000030146         01000010110       Gauge 15/16       MID 5324/6       6.4.lawe       3.83       Outbex 2025       0%       16°C       214953548       395000030146         01000010110       Gauge 15/16       MID 5324/6       6.4.lawe       3.83       Outbex 2025       0%       16°C       214953547       395000030146         01000010115       Gauge 15/1       MID 5324/6       6.4.lawe       1.3.83       Outbex 2025       1%       17°C       214953547       395000030146         01000010115       Gauge 15/1       MID 5324/6       6.4.lawe       2.814       0.4.bae 2025       2%       15°C       214953547       395000030146         01000010115       Gauge 15/1       MID 5324/6       6.4.lawe       2.814       0.4.bae 2025       1%       1% 7C       214953547       395000030146         01000010121       Gauge 15/1       MID 5324/6       6.4.lawe       2.814       0.4.bae 2025       1% 1% 7C       214                                                                                                    | 01/00001/008/1    | Gruppe 15/21              | MTD 533X-05   | 6.4 Jahre    | 13.08%      | Oktober 2025                                              | 1%                                                      | 19 °C        |      |    |            |             | 2184535459   | 30-5000003-01-05                     |        |
| 01/00001/01/01       Gauge 15/20       M1D 533/405       6.4.Jave       7.75%       Olkabe 2055       1%       16 °C       218453463       3950000301 05         01/00001/01/21       Gauge 15/2       M1D 533/45       6.4.Jave       7.03%       Olkabe 2055       0%       16 °C       218453453       3950000301 05         01/00001/01/21       Gauge 15/8       M1D 533/45       6.4.Jave       385%       Olkabe 2055       0%       16 °C       218453453       3950000301 05         01/00001/01/14       Gauge 15/8       M1D 533/45       6.4.Jave       13.45%       Olkabe 2055       0%       16 °C       218453453       3950000301 05         01/00001/01/14       Gauge 15/7       M1D 533/45       6.4.Jave       13.48%       Olkabe 2055       0%       14 °C       218453453       3950000301 05         01/00001/01/16       Gauge 15/15       M1D 533/45       6.4.Jave       13.48%       Olkabe 2055       0%       14 °C       21845347       3950000301 05         01/00001/02/1       Gauge 15/15       M1D 533/45       6.4.Jave       13.28%       Olkabe 2055       0%       14 °C       21845347       3950000301 05         01/00001/02/1       Gauge 15/15       M1D 533/45       6.4.Jave       12.8%       Olkabe 2055                                                                                                    | 01/00001/009/1    | Gruppe 15/29              | MTD 533K-05   | 6,4 Jahre    | 34,88%      | Oktober 2025                                              | 1%                                                      | 16 °C        |      |    |            |             | 2184535426   | 30-5000003-01-05                     |        |
| 01/00001/01/19     Grages 61/6 (mages 61/6 (mag) 61/6 (mages 61/6 (mages 61/6 (mag) 61/6 (mages 61/6 (mages 61/6 | 01/00001/010/1    | Gruppe 15/20              | MTD 533K-05   | 6.4 Jahre    | 7.76%       | Oktober 2025                                              | 1%                                                      | 16 °C        |      |    |            |             | 2184535451   | 30-5000003-01-05                     |        |
| 01/00001/02/1     Grage 15/2     MTD 533:46     6.4.Jake     7.032     Dickee 205     Dickee 205                                                                                                    | 01/00001/011/1    | Gruppe 15/16              | MTD 533X-05   | 6,4 Jahre    | 11,49%      | Oktober 2025                                              | 0%                                                      | 16 °C        |      |    |            |             | 2184535458   | 30-5000003-01-05                     |        |
| 01/00001/01/01       Guage 15/8       MTD 533×65       6.4.Jave       30.85%       Olkobe 2025       0%       15 °C       218453×71       30.50000301·05         01/00001/01/51       Guage 15/3       MTD 533×65       6.4.Jave       13.85%       Olkobe 2025       1%       17 °C       218453585       30.50000301·05         01/00001/01/51       Guage 15/1       MTD 533×65       6.4.Jave       13.8%       Olkobe 2025       1%       17 °C       218453587       30.50000301·05         01/00001/01/51       Guage 15/1       MTD 533×65       1.5.Jave       2.81%       Olkobe 2025       1%       15 °C       218453547       30.50000301·05         01/00001/01/51       Guage 15/1       MTD 533×65       6.4.Jave       2.81%       Olkobe 2025       1%       14 °C       21845347       30.50000301·05         01/00001/02/1       Guage 15/1       MTD 533×65       6.4.Jave       2.91%       Olkobe 2025       1%       14 °C       21845347       30.50000301·05         01/00001/02/1       Guage 15/1       MTD 533×65       6.4.Jave       17.0%       Olkobe 2025       1%       14 °C       21845347       30.50000301·05         01/00001/02/1       Guage 15/1       MTD 533×65       6.4.Jave       17.0%       Olkobe 2025                                                                                                    | 01/00001/012/1    | Gruppe 15/12              | MTD 533X-05   | 6,4 Jahre    | 7,03%       | Oktober 2025                                              | 0%                                                      | 16 °C        |      |    |            |             | 2184535462   | 30-5000003-01-05                     |        |
| 01/00001/01/10       Grappe 15/4       MTD 533/46       6.4.Jave       13.45%       01/obde 2025       0%       19.1C       218455463       39.5000030.10.6         01/00001/01/51       Grappe 15/7       MTD 533/46       6.4.Jave       13.45%       01/obde 2025       1%       17.1C       218455463       39.5000030.10.6         01/00001/01/51       Grappe 15/1       MTD 533/46       6.4.Jave       01/obde 2025       2%       15.1C       21845547       39.5000030.10.6         01/00001/02/1       Grappe 15/15       MTD 533/46       5.1.Jave       213.4%       September 2030       1%       15.1C       21845547       39.5000030.10.6         01/00001/02/1       Grappe 15/18       MTD 533/46       5.4.Jave       12.02%       1%.4       14.1C       21845544       39.5000030.10.6         01/00001/02/1       Grappe 15/18       MTD 533/46       5.4.Jave       10.0462/205       1%.4       14.1C       21845544       39.5000030.10.6         01/00001/02/1       Grappe 15/2       MTD 533/46       5.4.Jave       11.7X       01/obde 2025       1%.4       1%.C       21845543       39.500003.01.6         01/00001/02/1       Grappe 15/2       MTD 533/46       5.4.Jave       11.3X*       01/obde 2025       1%.4       1%.C                                                                                                    | 01/00001/013/1    | Gruppe 15/8               | MTD 533X-05   | 6,4 Jahre    | 3,86%       | Oktober 2025                                              | 0%                                                      | 15 °C        |      |    |            |             | 2184535471   | 30-5000003-01-05                     |        |
| 01/00001/015/1       Gruppe 15/3       MID 533×65       6.4.Jave       13.8%       Olkobez 2025       1%       17 °C       218455859       3050000301.05         01/00001/017/1       Gruppe 15/1       MID 533×65       6.4.Jave       4.3%       Olkobez 2025       2%       15 °C       218455457       3050000301.05         01/00001/017/1       Gruppe 15/1       MID 533×65       6.4.Jave       2.31%       September 2030       1%       15 °C       21845547       3050000301.05         01/00001/017/1       Gruppe 15/1       MID 533×65       6.4.Jave       2.01%       Okobez 2025       0%       14 °C       21845547       3050000301.05         01/00001/02/1       Gruppe 15/1       MID 533×65       6.4.Jave       2.01%       Okobez 2025       1%       14 °C       21845547       3050000301.05         01/00001/02/1       Gruppe 15/4       MID 533×65       6.4.Jave       17.0%       Okobez 2025       1%       14 °C       21845547       3050000301.05         01/00001/02/1       Gruppe 15/4       MID 533×65       6.4.Jave       11.5&%       Okobez 2025       1%       14 °C       21845547       3050000301.05         01/00001/02/1       Gruppe 15/4       MID 533×65       6.4.Jave       11.5&%       Okobez 2025                                                                                                    | 01/00001/014/1    | Gruppe 15/4               | MTD 533K-05   | 6,4 Jahre    | 4,75%       | Oktober 2025                                              | 0%                                                      | 18 °C        |      |    |            |             | 2184535453   | 30-5000003-01-05                     |        |
| 01/00001/01/21       Gruppe 15/7       MT 0533:46       6.4.Jave       11.82%       Olkobe 2025       0%       14 °C       21845545       3950000301:05         01/00001/01/19       Gruppe 15/15       MT 0533:465       5.1.Jave       2.31%       September 2030       1%       15 °C       21816527       3950000301:05         01/00001/02/1       Gruppe 15/18       MT 0533:465       6.3.Jave       2.0.3%       November 2025       0%       14 °C       21845545       3950000301:05         01/00001/02/1       Gruppe 15/18       MT 0533:465       6.4.Jave       2.0.3%       November 2025       0%       14 °C       218455454       3950000301:05         01/00001/02/1       Gruppe 15/14       MT 0533:465       6.4.Jave       1.0.8%       Olkobe 2025       0%       14 °C       21845543       3950000301:05         01/00001/02/1       Gruppe 15/2       MT 0533:465       6.4.Jave       1.1.8%       Olkobe 2025       0%       14 °C       218453437       3950000301:05         01/00001/02/1       Gruppe 15/2       MT 0533:465       6.4.Jave       1.1.8%       Olkobe 2025       0%       17 °C       218453483       395000031:05         01/00001/02/1       Gruppe 15/3       MT 0533:465       6.4.Jave       1.5.4%       Nove                                                                                                    | 01/00001/015/1    | Gruppe 15/3               | MTD 533K-05   | 6,4 Jahre    | 13,45%      | Oktober 2025                                              | 1%                                                      | 17 °C        |      |    |            |             | 2184536558   | 30-5000003-01-05                     |        |
| 01/00001/01/71       Gruppe 15/11       M1D 533:405       6.4.Jave       2.81%       01/00001/01/51       Gruppe 15/19       M1D 533:405       15.Jave       2.81%       5 °C       219/05/27       3950000301/05         01/00001/01/51       Gruppe 15/19       M1D 533:405       6.4.Jave       2.21%       Oktobe 2025       0%       15 °C       219/05/27       3950000301/05         01/00001/02/11       Gruppe 15/14       M1D 533:405       6.4.Jave       2.01%       November 2025       0%       14 °C       219/05/244       3050000301/05         01/00001/02/11       Gruppe 15/4       M1D 533:405       6.4.Jave       2.01%       Oktobe 2025       1%       14 °C       219/05/242       3950000301/05         01/00001/02/1       Gruppe 15/6       M1D 533:405       6.4.Jave       2.17%       Oktobe 2025       0%       14 °C       219/05/242       3950000301/05         01/00001/02/1       Gruppe 15/1       M1D 533:405       6.4.Jave       11.5&%       Oktobe 2025       0%       17 °C       219/05/362       3950000301/05         01/00001/02/1       Gruppe 15/1       M1D 533:405       6.4.Jave       11.5&%       Oktobe 2025       0%       17 °C       219/05/362       3950000301/05         01/00001/02/1       Gruppe 15/1                                                                                                    | 01/00001/016/1    | Gruppe 15/7               | MTD 533X-05   | 6,4 Jahre    | 11,88%      | Oktober 2025                                              | 0%                                                      | 14 °C        |      |    |            |             | 2184535465   | 30-5000003-01-05                     |        |
| 01/00001/01/01       Gruppe 15/15       M1D 533:465       15.Jahre       2181%       September 2000       1%       15 °C       2191661257       305000030105         01/00001/0201       Gruppe 15/18       M1D 533:465       6.J.Jahre       2123:3       November 2025       0%       14 °C       219453544       3050000310.45         01/00001/0221       Gruppe 15/18       M1D 533:465       6.J.Jahre       45.03       0.K.dobe 2025       0%       14 °C       219453543       3050000310.45         01/00001/0221       Gruppe 15/16       M1D 533:405       6.J.Jahre       21.7.1       0.K.dobe 2025       0%       14 °C       219453543       3050000310.45         01/00001/0221       Gruppe 15/2       M1D 533:405       6.J.Jahre       21.7.1       0.K.dobe 2025       0%       14 °C       219453543       3050000310.45         01/00001/0221       Gruppe 15/2       M1D 533:405       6.J.Jahre       11.3.7%       0.K.dobe 2025       0%       17 °C       219453543       3050000310.45         01/00001/0221       Gruppe 15/3       M1D 533:405       6.J.Jahre       15.8.%       November 2025       1%       14 °C       219453545       3050000310.45         01/00001/0221       Gruppe 15/1       M1D 533:405       6.J.Jahre       2.5.%<                                                                                                    | 01/00001/017/1    | Gruppe 15/11              | MTD 533X-05   | 6,4 Jahre    | 4,36%       | Oktober 2025                                              | 2%                                                      | 15 °C        |      |    |            |             | 2184535457   | 30-5000003-01-05                     |        |
| 01/00001/0191       Grappe 15/19       M1D 533-65       6.4.Jave       12.23%       Oktobe 2025       0%       15 °C       21845547       3050000301.05         01/00001/02/1       Grappe 15/14       M1D 533-65       6.3.Jave       20.13%       Oktobe 2025       1%       14 °C       21845547       3050000301.05         01/00001/02/1       Grappe 15/14       M1D 533-65       6.4.Jave       40.14%       218455167       3050000301.05         01/00001/02/1       Grappe 15/6       M1D 533-65       6.4.Jave       21.7%       Oktobe 2025       0%       14 °C       218455437       3050000301.05         01/00001/02/1       Grappe 15/6       M1D 533-65       6.4.Jave       21.7%       Oktobe 2025       0%       17 °C       21845543       3050000301.05         01/00001/02/1       Grappe 15/1       M1D 533-65       6.4.Jave       11.5%       Oktobe 2025       0%       17 °C       21845548       3050000301.05         01/00001/02/1       Grappe 15/3       M1D 533-65       6.3.Jave       15 S2       Oktobe 2025       0%       14 °C       21845548       3050000301.05         01/00001/02/1       Grappe 15/3       M1D 533-65       6.3.Jave       2.2.0%       November 2025       0%       14 °C       21845548 <t< td=""><td>01/00001/018/1</td><td>Gruppe 15/15</td><td>MTD 533X-05</td><td>1,5 Jahre</td><td>2,81%</td><td>September 2030</td><td>1%</td><td>15 °C</td><td></td><td></td><td></td><td></td><td>2191061257</td><td>30-5000003-01-05</td><td></td></t<>                                                                                                    | 01/00001/018/1    | Gruppe 15/15              | MTD 533X-05   | 1,5 Jahre    | 2,81%       | September 2030                                            | 1%                                                      | 15 °C        |      |    |            |             | 2191061257   | 30-5000003-01-05                     |        |
| 01/00001/4201       Gingen 51/8       M1D 533:45       63.Jahre       20.913       November 2025       0%       14 °C       218453544       3050000301.05         01/00001/4221       Gingen 51/8       M1D 533:455       64.Jahre       17.04%       Olkobe 2025       0%       14 °C       218453544       3050000301.05         01/00001/0221       Gingen 51/6       M1D 533:455       64.Jahre       17.04%       Olkobe 2025       0%       14 °C       218453543       3050000301.05         01/00001/0221       Gingen 51/6       M1D 533:455       6.4.Jahre       11.5%       Olkobe 2025       0%       17 °C       218453813       3050000301.05         01/00001/0251       Gingen 51/5       M1D 533:455       6.4.Jahre       11.5%       Olkobe 2025       0%       17 °C       218453813       3050000301.05         01/00001/0251       Gingen 51/3       M1D 533:455       6.3.Jahre       4.8.4%       November 2025       1%       14 °C       21845545       305000031.05         01/00001/0251       Gingen 51/3       M1D 533:455       6.3.Jahre       4.8.4%       November 2025       1%       14 °C       21845545       305000031.05         01/00001/0251       Gingen 51/3       M1D 533:455       5.3.Jahre       4.8.4%       Novemb                                                                                                    | 01/00001/019/1    | Gruppe 15/19              | MTD 533K-05   | 6,4 Jahre    | 12,29%      | Oktober 2025                                              | 0%                                                      | 15 °C        |      |    |            |             | 2184535437   | 30-5000003-01-05                     |        |
| 01/00001/02/1       Gruppe 15/14       MTD 533-45       6.4.Jarre       49/30       01/00001/02/1       Compet 15/14       MTD 533-45       6.4.Jarre       17.04       218455127       305000030-105         01/00001/02/1       Gruppe 15/6       MTD 533-45       6.4.Jarre       17.7%       01/00001/02/1       218455437       305000030-105         01/00001/02/1       Gruppe 15/1       MTD 533-45       6.4.Jarre       11.68%       01/00001/02/1       218455437       305000030-105         01/00001/02/1       Gruppe 15/1       MTD 533-45       6.4.Jarre       11.58%       01/00001/02/1       218455437       305000030-105         01/00001/02/1       Gruppe 15/1       MTD 533-45       6.4.Jarre       11.58%       01/00001/02/1       Campe 15/3       MTD 533-45       6.4.Jarre       11.58%       01/0001/02/1       21845545       305000030-105         01/00001/02/1       Gruppe 15/3       MTD 533-45       6.3.Jarre       4.3.8%       November 2025       0%       14.7C       21845545       305000030-105         01/00001/02/1       Gruppe 15/1       MTD 533-45       6.3.Jarre       2.2.0%       November 2025       0%       14.7C       21845546       30500003-105         01/0001/02/1       Gruppe 10/1       MTD 533-45       6.3.Jarre                                                                                                    | 01/00001/020/1    | Gruppe 15/18              | MTD 533X-05   | 6,3 Jahre    | 20,19%      | November 2025                                             | 0%                                                      | 14 °C        |      |    |            |             | 2184535454   | 30-5000003-01-05                     |        |
| 01/00001/02/1       Giuge 15/10       M1D 533/45       6.4 Jahre       17.4%       Olkobe 2025       0%       14 °C       21845542       3050000301.05         01/00001/02/1       Giuge 15/2       M1D 533/45       6.4 Jahre       11.5%       Olkobe 2025       0%       17 °C       21845542       3050000301.05         01/00001/02/1       Giuge 15/2       M1D 533/45       6.4 Jahre       11.5%       Olkobe 2025       0%       17 °C       21845543       3050000301.05         01/00001/02/1       Giuge 15/5       M1D 533/45       6.4 Jahre       11.5%       Olkobe 2025       0%       17 °C       21845548       3050000301.05         01/00001/02/1       Giuge 15/3       M1D 533/45       6.4 Jahre       11.5%       Olkobe 2025       0%       14 °C       21845548       305000031.05         01/00001/02/1       Giuge 15/3       M1D 533/45       6.3 Jahre       4.8 4%       November 2025       0%       14 °C       21845545       305000031.05         01/00001/03/1       Giuge 15/1       M1D 533/45       6.3 Jahre       4.8 4%       November 2025       0%       14 °C       21847548       30500003.01.65         01/00001/03/1       Giuge 11/1       M1D 533/45       6.3 Jahre       7.4 %       November 2025 <t< td=""><td>01/00001/021/1</td><td>Gruppe 15/14</td><td>MTD 533X-05</td><td>6,4 Jahre</td><td>48,09%</td><td>Oktober 2025</td><td>1%</td><td>14 °C</td><td></td><td></td><td></td><td></td><td>2184536127</td><td>30-5000003-01-05</td><td></td></t<>                                                                                                    | 01/00001/021/1    | Gruppe 15/14              | MTD 533X-05   | 6,4 Jahre    | 48,09%      | Oktober 2025                                              | 1%                                                      | 14 °C        |      |    |            |             | 2184536127   | 30-5000003-01-05                     |        |
| U1/0001/02/37         Grappe 15/6         MID 533/45         6.4.Jare         2/1/7         Obtabe 2025         U2         14 °C         218455443         30-50000301.05           01/0001/02/37         Grappe 15/7         MID 533/45         6.4.Jare         11.56%         01/0001/02/37         Cappe 15/7         218455443         30-50000301.05           01/0001/02/37         Grappe 15/7         MID 533/45         6.4.Jare         11.56%         01/0001/02/37         218455433         30-50000301.05           01/0001/02/7         Grappe 15/3         MID 533/45         6.4.Jare         11.56%         01/0001/02/7         218455483         30-50000301.05           01/0001/02/7         Grappe 15/3         MID 533/45         6.3.Jare         20.8         01/0001/02/7         21845545         30-50000301.05           01/0001/02/7         Grappe 15/1         MID 533/45         6.3.Jare         2.8         November 2025         02         14 °C         21845545         30-50000301.05           01/0001/02/7         Grappe 10/1         MID 533/45         6.3.Jare         2.2002         November 2025         02         14 °C         21845543         30-500007340.05           01/0001/03/7         Grappe 10/1         MID 533/45         6.3.Jare         2.501         November 2025 <td>01/00001/022/1</td> <td>Gruppe 15/10</td> <td>MTD 533X-05</td> <td>6,4 Jahre</td> <td>17,04%</td> <td>Oktober 2025</td> <td>0%</td> <td>14 °C</td> <td></td> <td></td> <td></td> <td></td> <td>2184535442</td> <td>30-5000003-01-05</td> <td></td>                                                                                                    | 01/00001/022/1    | Gruppe 15/10              | MTD 533X-05   | 6,4 Jahre    | 17,04%      | Oktober 2025                                              | 0%                                                      | 14 °C        |      |    |            |             | 2184535442   | 30-5000003-01-05                     |        |
| 01/00001/02/1       Gruppe 15/2       MTD 533/45       6.4 Jahre       11.85×       Olkobe 2025       01/       17 °C       218453873       3050000301.05         01/00001/025/1       Gruppe 15/5       MTD 533/45       6.4 Jahre       11.87×       Olkobe 2025       12       17 °C       218453873       3050000301.05         01/00001/025/1       Gruppe 15/3       MTD 533/45       6.4 Jahre       11.54×       Olkobe 2025       12       15 °C       218453548       3050000301.05         01/00001/025/1       Gruppe 15/3       MTD 533/45       6.3 Jahre       4.84×       November 2025       02       14 °C       218453548       3050000301.05         01/00001/025/1       Gruppe 15/1       MTD 533/45       6.3 Jahre       4.84×       November 2025       02       14 °C       218453548       305000031.05         01/00001/035/1       Gruppe 1/1       MTD 533/45       6.3 Jahre       2.2 60×       14 °C       2184173848       305000031.05         01/00001/035/1       Gruppe 1/1       MTD 533/45       6.3 Jahre       7.45×       November 2025       0%       15 °C       2184173848       305000031.05         01/00001/035/1       Gruppe 1/1       MTD 533/45       6.3 Jahre       7.45×       November 2025       0%       1                                                                                                    | 01/00001/023/1    | Gruppe 15/6               | MTD 533X-05   | 6,4 Jahre    | 21,77%      | Oktober 2025                                              | 0%                                                      | 14 °C        |      |    |            |             | 2184535449   | 30-5000003-01-05                     |        |
| U1/0001/02/51         Gauge 15/7         MID 533-43         54.44re         11.47         Obtabel 2025         U2         1/10           01/0001/02/7         Gauge 15/8         MID 533-445         64.44re         11.544         Obtabel 2025         U2         1/10         21845348         305000030145           01/0001/02/7         Gauge 15/8         MID 533-445         6.4.34re         11.544         Obtabel 2025         U2         14.10         21845348         305000030145           01/0001/02/7         Gauge 15/8         MID 533-445         6.3.34re         25.22         Obtabel 2025         U2         14.10         218453453         305000030145           01/0001/02/7         Gauge 15/7         MID 533-45         6.3.34re         22.001         November 2025         U2         15.70         218453453         30500003145           01/0001/02/7         Gauge 15/7         MID 533-45         6.3.34re         22.001         November 2025         U2         14.10         21845343         30500003145           01/0001/03/7         Gauge 11/7         MID 533-45         6.3.34re         2.2.001         November 2025         U2         21845343         30500003145           01/0001/03/7         Gauge 11/7         MID 533-45         3.3.47e         2.                                                                                                    | 01/00001/024/1    | Gruppe 15/2               | MTD 533X-05   | 6,4 Jahre    | 11,66%      | Oktober 2025                                              | 0%                                                      | 17 °C        |      |    |            |             | 2184534837   | 30-5000003-01-05                     |        |
| 01/00001/02/1         Grappe 15/3         MTD 533-45         6.4.4.are         11.542         Olkobel 2025         12         15 C         218453488         30.50000301.05           01/00001/022/1         Grappe 15/3         MTD 533-45         6.3.4.are         15.822         02         14 °C         218453488         30.50000301.05           01/00001/022/1         Grappe 15/3         MTD 533-45         6.3.3.lare         4.8.42         November 2025         02         14 °C         218453548         30.50000301.05           01/00001/021/1         Grappe 15/3         MTD 533-45         6.3.3.lare         22.60%         November 2025         12         15 °C         218453548         30.50000301.05           01/00001/030/1         Grappe 1/1         MTD 533-45         6.3.3.lare         22.60%         November 2025         0%         14 °C         21845343         30.50000301.05           01/00001/032/1         Grappe 1/1         MTD 533-45         6.3.3.lare         7.4.5%         November 2025         0%         15 °C         21845343         30.50000301.05           01/00001/032/1         Grappe 1/2         MTD 533-45         6.3.3.lare         7.4.5%         November 2025         1%         12 °C         21845543         30.50000301.05           01/00001/032/1                                                                                                    | 01/00001/025/1    | Gruppe 15/1               | MTD 533X-05   | 6,4 Jahre    | 11,37%      | Uktober 2025                                              | 0%                                                      | 1710         |      |    |            |             | 2184536391   | 30-5000003-01-05                     |        |
| U/L0001/02/1         Gappe 15/3         MID 533-Va         6.4.Javre         19.6.2.4         UL0001/02/1         Gappe 15/3         MID 533-Va         6.4.Javre         19.6.2.4           U/L0001/02/1         Gappe 15/1         MID 533-Va         6.3.Javre         24.8.2.5         14.°C         21845545         39.50000301.05           U/L0001/02/1         Gappe 15/1         MID 533-Va         6.3.Javre         24.8.4         November 2025         12.         15°C         21845545         39.50000301.05           U/L0001/02/1         Gappe 1/1         MID 533-Va         6.3.Javre         22.00X         November 2025         14°C         21845545         39.5000031.05           U/L0001/02/1         Gappe 1/1         MID 533-Va         6.3.Javre         22.00X         November 2025         14°C         21845546         39.5000031.05           U/L0001/03/1         Gappe 1/1         MID 533-VA         5.3.Javre         7.45%         November 2025         15°C         218455419         39.50000031.05           U/L0001/03/1         Gappe 11/2         MID 532-VA         5.3.Javre         2.54%         November 2025         17         15°C         218455419         39.5000031.05           U/L0001/03/1         Gappe 11/2         MID 532-VA         5.3.Javre         5.3.5                                                                                                    | 01/00001/026/1    | Gruppe 15/5               | MTD 53324-05  | 6,4 Jahre    | 11,54%      | Uktober 2025                                              | 1%                                                      | 15 1         |      |    |            |             | 2184535452   | 30-5000003-01-05                     |        |
| 01/00001/026/1         Gruppe 16/15         m1D 533-400         6.3.9.amm         49.844         November 2025         14         16         21985/5840         30.5000030145           01/00001/030/1         Gruppe 15/1         MTD 533-405         6.3.3.amm         22,602         12         15         21845/5840         30.5000030145           01/00001/030/1         Gruppe 11/1         MTD 533-405         6.3.3.amm         22,602         0%         14         C         21845/5840         30.5000030145           01/00001/030/1         Gruppe 11/1         MTD 533-405         6.3.3.alm         7.6.5         0%         15         C         21845/5840         30.5000030145           01/00001/030/1         Gruppe 11/1         MTD 533-405         6.3.Jalm         7.45%         November 2025         0%         12         21845/5840         30.5000030145           01/00001/030/1         Gruppe 11/1         MTD 533-405         6.3.Jalm         7.45%         November 2025         1%         12         21845/5840         30.500003145           01/00001/030/1         Gruppe 11/2         MTD 533-405         6.3.Jalm         7.45%         November 2025         1%         12         21845/5840         30.500003145           01/00001/030/1         Gruppe 11/2                                                                                                    | 01/00001/027/1    | Groups 15/9               | MTD 5339605   | 6,4 Jahre    | 15,82%      | UKtober 2025                                              | 0%                                                      | 14 'C        |      |    |            |             | 2184535468   | 30-5000003-01-05                     |        |
| University         Init assesse         assesse         assesses         assesse         assesse                                                                                                    | 01/00001/028/1    | cauppe 15/13              | MTD 533X-05   | 6,3 Janre    | 44,84%      | November 2020                                             | 0%                                                      | 14 °C        |      |    |            |             | 2184030460   | 30-5000003-01-05                     |        |
| Outcommonance of mappe 0.1         Int D 533-05         6,3.1 are<br>6,3.1 are<br>01/00001/312/1         Gauge 0.1         MTD 533-05         6,3.1 are<br>6,3.1 are<br>01/00001/312/1         Gauge 0.1         MTD 533-05         6,3.1 are<br>6,3.1 are<br>01/00001/312/1         Gauge 0.1         MTD 533-05         6,3.1 are<br>6,3.1 are<br>01/00001/312/1         Gauge 0.1         MTD 533-05         6,3.1 are<br>6,3.1 are<br>01/00001/312/1         Gauge 0.1         MTD 533-05         6,3.1 are<br>6,3.1 are<br>01/00001/312/1         Gauge 0.1         MTD 533-05         6,3.1 are<br>6,3.1 are<br>01/00001/312/1         Gauge 0.1         MTD 533-05         6,3.1 are<br>6,3.1 are<br>01/00001/312/1         Gauge 0.1         MTD 533-05         6,3.1 are<br>3,5.4%         November 2025         0%         12 °C         2184/554/13         305000030-10.65           01/00001/302/1         Gauge 0.1/2         MTD 533-05         6,3.1 are<br>3,5.4%         November 2025         0%         12 °C         2184/554/13         305000030-10.65           01/00001/302/1         Gauge 0.1/2         MTD 533-05         6,3.1 are<br>12 °C         13 °C         2184/554/13         30500003-10.65           01/00001/302/1         Gauge 0.1/2         MTD 533-05         5.3.1 %         November 2025         1%         13 °C         2184/554/13         30500003-10.65           01/00001/302/1         Gauge 0.1/4         MTD 533-05         5.3.1 %         November 2025                                                                                                    | 01/00001/029/1    | Guippe 15/17              | MID 533%-05   | o,a Janie    | 20,75%      | November 2025                                             | 1%                                                      | 15 C         |      |    |            |             | 2104030400   | 30-5000003-01-05<br>30 E200002 99 99 |        |
| University         University         Univers                                                                                                    | 01/00001/030/1    | Grouppe 2/1               | MUP 535X      | C 2 Jahre    | 22.60%      | Neuropher 2026                                            | 0%                                                      | 14.10        |      |    |            |             | 21041/3348   | 30-5700007-90-03                     |        |
| Construction         Construction         Construction<                                                                                                    | 01/00001/031/1    | Gruppe 10/1               | MCD E2EV      | o,a sarile   | 22,00%      | November 2020                                             | 0%                                                      | 14 0         |      |    |            |             | 2104030404   | 20.57000003-01-05                    |        |
| Oncomposition         Grappe 11/2         Interaction         Loc         Loc <thloc< th="">         Loc         <thloc< th="">         Loc&lt;</thloc<></thloc<>                                                                                                    | 01/00001/032/1    | Guinne 10/2               | MTD 5332/05   | 63.Jahre     | 16.25%      | November 2025                                             | 05/                                                     | 15.10        |      |    |            |             | 2184536412   | 30.500003.01.05                      |        |
| Onlycologi/read/<br>(01/00001/038)*/         Gruppe 10/3         Int D 533-405         6.3.Jaire         3.544         November 2025         12         16         C         218435818         3.90000030145           01/00001/038/r         Gruppe 10/3         MTD 533-405         6.3.Jaire         5.3.3.8         November 2025         12         13         C         218435818         3.95000030145           01/00001/038/r         Gruppe 10/4         MTD 533-405         6.3.Jaire         5.3.3.8         November 2025         12         13         C         218435814         3.95000030145           01/00001/038/r         Gruppe 10/4         MTD 533-405         6.3.Jaire         5.3.3.8         November 2025         12         16         C         2184358145         3.95000030145           01/00001/038/r         Gruppe 10/4         MTD 533-405         6.3.Jaire         5.3.1.8         November 2025         12         C         2184358145         3.95000030145           01/00001/040/r         Gruppe 10/5         MTD 533-405         6.3.Jaire         9.71%         November 2025         0%         12         C         218435814         3.95000030145           01/00001/040/r         Gruppe 10/5         MTD 533-405         5.3.Jaire         9.71%         November 2025 <td< td=""><td>01/00001/033/1</td><td>Gampe 11/1</td><td>MTD 533405</td><td>6.3 Jalva</td><td>7.45%</td><td>November 2025</td><td>0%</td><td>12 10</td><td></td><td></td><td></td><td></td><td>2194536403</td><td>30.5000003-01-05</td><td></td></td<>                                                                                                    | 01/00001/033/1    | Gampe 11/1                | MTD 533405    | 6.3 Jalva    | 7.45%       | November 2025                                             | 0%                                                      | 12 10        |      |    |            |             | 2194536403   | 30.5000003-01-05                     |        |
| 01/0001/032/1         Gappe 11/2         MTD 523/x/5         53.31         November 2025         0%         1.7         219453419         3950000301/05           01/0001/032/1         Gappe 11/2         MTD 523/x/5         S.3.Jave         53.31         November 2025         1%         1.7         219453419         3950000301/05           01/0001/032/1         Gappe 11/2         MTD 523/x/5         S.3.Jave         53.31         November 2025         1%         16.7         219453419         3950000301/05           01/0001/032/1         Gappe 11/2         MTD 523/x/5         S.3.Jave         53.31         November 2025         1%         16.7C         219453419         3950000301/05           01/0001/040/1         Gappe 10/4         MTD 533/x/05         S.3.Jave         9.71%         November 2025         0%         12.7C         219453419         3950000301/05           01/0001/040/1         Gappe 10/5         MTD 533/x/05         S.3.Jave         9.71%         November 2025         0%         12.7C         219453414         3950000301/05           01/0001/040/1         Gappe 10/5         MTD 533/x/05         S.3.Jave         9.71%         November 2025         0%         12.7C         219453414         3950000301/05         10/02         10/02/02         12.7C                                                                                                    | 01/00001/035/1    | Garppe 10/3               | MTD 533605    | 6 3 Jahre    | 3.54%       | November 2025                                             | 1%                                                      | 16 °C        |      |    |            |             | 2184536418   | 30.5000003.01.05                     |        |
| 01/00001/03071         Gruppe 11/3         MTD 533×65         6.3.Jahre         12.23%         November 2025         1%         13 °C         218435425         30500000301-05           01/00001/03891         Gruppe 11/3         MTD 533×65         6.3.Jahre         5.3.1%         November 2025         1%         13 °C         218435425         30500000301-05           01/00001/03891         Gruppe 11/4         MTD 533×65         6.3.Jahre         5.3.1%         November 2025         1%         16 °C         218435413         3050000301-05           01/00001/040/1         Gruppe 10/5         MTD 533×65         6.3.Jahre         9.71%         November 2025         0%         12 °C         218455414         3050000301-05           01/00001/040/1         Gruppe 10/5         MTD 533×65         6.3.Jahre         9.71%         November 2025         0%         12 °C         218455414         3050000301-05           01/00001/040/1         Gruppe 10/5         MTD 533×65         6.3.Jahre         9.71%         November 2025         0%         12 °C         218455414         3050000301-05           01/00001/040/1         Gruppe 10/5         MTD 533×65         6.3.Jahre         9.71%         November 2025         0%         21 °C         218455414         30500003-01-05         30475<                                                                                                    | 01/00001/036/1    | Gruppe 11/2               | MTD 533X-05   | 6.3 Jahre    | 5.93%       | November 2025                                             | 0%                                                      | 13 °C        |      |    |            |             | 2184536419   | 30-5000003-01-05                     |        |
| 01/0001/039/1         Grappe 10/4         MTD 533×65         5.31/k         November 2025         1%         16*C         2184554/3         3950000301-65           01/0001/039/1         Grappe 11/4         MTD 533×65         5.31/k         November 2025         0%         12*C         2184554/3         3950000301-65           01/0001/040/1         Grappe 10/5         MTD 533×65         5.31/k         November 2025         0%         12*C         2184554/4         3950000301-65           01/0001/040/1         Grappe 10/5         MTD 533×66         5.31/k         November 2025         0%         12*C         2184554/4         3950000301-65           01/0001/040/1         Grappe 10/5         MTD 533×66         5.31/k         November 2025         0%         12*C         2184554/4         3950000301-65           01/0001/040/1         Grappe 10/5         MTD 533×66         5.31/k         November 2025         0%         12*C         2184554/4         3950000301-65                                                                                                    | 01/00001/037/1    | Gruppe 11/3               | MTD 533X-05   | 6.3 Jahre    | 12.29%      | November 2025                                             | 1%                                                      | 13 °C        |      |    |            |             | 2184536425   | 30-5000003-01-05                     |        |
| 01/00001/403/1         Gruppe 11/4         MTD 533×65         6.3 Jahre         13.06%         November 2025         0%         12 °C         218435×08         305000003 01 65           01/00001/40/1         Gruppe 10/5         MTD 533×65         6.3 Jahre         9.71%         November 2025         0%         12 °C         218435×14         305000003 01 65           01/00001/40/1         Gruppe 10/5         MTD 533×65         6.3 Jahre         9.71%         November 2025         0%         2 °C         218435×14         30500003 01 65           01/00001/40/1         Gruppe 10/5         MTD 533×65         6.3 Jahre         9.71%         November 2025         0%         2 °C         218435×14         30500003 01 65                                                                                                    | 01/00001/038/1    | Gruppe 10/4               | MTD 533K-05   | 6.3 Jahre    | 5.31%       | November 2025                                             | 1%                                                      | 16 °C        |      |    |            |             | 2184536415   | 30-5000003-01-05                     |        |
| 0/0000/04/0/ Gruppe10/5 MTD 533×65 6.3.Jaive 9.71% November 2025 0% 12*C 218455414 30500003-01-65<br>0/00001/04/0 Gruppe10/5 MTD 533×65 6.3.Jaive 9.71% November 2025 0% 21*C 21845544 30500003-01-65                                                                                                    | 01/00001/039/1    | Gruppe 11/4               | MTD 533X-05   | 6.3 Jahre    | 13.06%      | November 2025                                             | 0%                                                      | 12 °C        |      |    |            |             | 2184536408   | 30-5000003-01-05                     |        |
| 01/00001/041/1 Gruppe10/6 MTD 533K-05 6.3 Jahre 19.02% November 2025 0% 21 °C 2184534824 30-5000013.01.05                                                                                                    | 01/00001/040/1    | Gruppe 10/5               | MTD 533X-05   | 6,3 Jahre    | 9,71%       | November 2025                                             | 0%                                                      | 12 °C        |      |    |            |             | 2184536414   | 30-5000003-01-05                     |        |
|                                                                                                    | 01/00001/041/1    | Gruppe 10/6               | MTD 533X-05   | 6,3 Jahre    | 19,02%      | November 2025                                             | 0%                                                      | 21 °C        |      |    |            |             | 2184534824   | 30-5000003-01-05                     |        |
| <sup>1</sup> 01/00001/042/1 Gruppe 10/7 MTD 538X-05 6,3 Jahre 12,16% November 2025 0% 17 °C 2184536402 30-5000003-01-05                                                                                                    | 01/00001/042/1    | Gruppe 10/7               | MTD 533X-05   | 6,3 Jahre    | 12,16%      | November 2025                                             | 0%                                                      | 17 °C        |      |    |            |             | 2184536402   | 30-5000003-01-05                     |        |

## Schritt 4: Neues Fenster öffnet sich – Liste drucken und als CSV Format speichern auswählen und OK.

|      |                |     |                          |                                                                                                    | 2342045441 | 20-1220 |
|------|----------------|-----|--------------------------|----------------------------------------------------------------------------------------------------|------------|---------|
| :2%  | Oktober 2025   | 1%  | 25 °C                    |                                                                                                    | 2184535448 | 30-5000 |
| .20% | Oktober 2025   | 1%  | 24 °C                    |                                                                                                    | 2184535443 | 30-5000 |
| .28% | Oktober 2025   | 2%  | 21 °C                    |                                                                                                    | 2184535445 | 30-5000 |
| .10% | Oktober 2025   | 1%  | 20 °C                    |                                                                                                    | 2184535469 | 30-5000 |
| .56% | Oktober 2025   | 0%  | 20 °C                    |                                                                                                    | 2184535456 | 30-5000 |
| .08% | Oktober 2025   | 1 🔍 | IntegralAnalysis Drucken | ×                                                                                                    | 2184535459 | 30-5000 |
| .88% | Oktober 2025   | 1   |                          |                                                                                                    | 2184535426 | 30-5000 |
| '6%  | Oktober 2025   | 1   | Dessiah                  |                                                                                                    | 2184535451 | 30-5000 |
| .49% | Oktober 2025   | 0   | bereich                  |                                                                                                    | 2184535458 | 30-5000 |
| 13%  | Oktober 2025   | 0   | Liste Drucken            |                                                                                                    | 2184535462 | 30-5000 |
| 6%   | Oktober 2025   | 0   | Elisto Bradicon          |                                                                                                    | 2184535471 | 30-5000 |
| '5%  | Oktober 2025   | 0   | 👝 Zu tauschende Elemer   | nte                                                                                                    | 2184535453 | 30-5000 |
| .45% | Oktober 2025   | 1   | Drucken                  |                                                                                                    | 2184536558 | 30-5000 |
| .88% | Oktober 2025   | 0   |                          |                                                                                                    | 2184535465 | 30-5000 |
| :6%  | Oktober 2025   | 2   | Ale CSV Format analish   | and the second second sec | 2184535457 | 30-5000 |
| :1%  | September 2030 | 1   | J♥ Als C3V Format speich |                                                                                                    | 2191061257 | 30-5000 |
| .29% | Oktober 2025   | 0   |                          |                                                                                                    | 2184535437 | 30-5000 |
| .19% | November 2025  | 0   | OK Abbr                  | echen                                                                                                    | 2184535454 | 30-5000 |
| .09% | Oktober 2025   | 1   | <u></u>                  |                                                                                                    | 2184536127 | 30-5000 |
| .04% | Oktober 2025   | 0/0 | 14 0                     |                                                                                                    | 2184535442 | 30-5000 |
| .77% | Oktober 2025   | 0%  | 14 °C                    |                                                                                                    | 2184535449 | 30-5000 |
| .66% | Oktober 2025   | 0%  | 17 °C                    |                                                                                                    | 2184534837 | 30-5000 |
| .37% | Oktober 2025   | 0%  | 17 °C                    |                                                                                                    | 2184536391 | 30-5000 |
| .54% | Oktober 2025   | 1%  | 15 °C                    |                                                                                                    | 2184535452 | 30-5000 |
| .82% | Oktober 2025   | 0%  | 14 °C                    |                                                                                                    | 2184535468 | 30-5000 |
| .84% | November 2025  | 0%  | 14 °C                    |                                                                                                    | 2184535460 | 30-5000 |
| .75% | November 2025  | 1%  | 15 °C                    |                                                                                                    | 2184535455 | 30-5000 |
|      |                |     |                          |                                                                                                    | 2184179948 | 30-5700 |
|      |                |     |                          |                                                                                                    |            |         |

Schritt 5: Datei im Admin-Bereich bmacloud unter Dateien – Teilnehmerdaten, hochladen und einlesen.

|      | BMAcloud                         | Ē.                                                                                            |                        | Support               |
|------|----------------------------------|-----------------------------------------------------------------------------------------------|------------------------|-----------------------|
| æ    | Start                            | Datawaryaltura                                                                                |                        |                       |
| Luil | Anlage Mike2                     | Für die Anlagenprogrammierung, LK und allg. Dokumente zur Anlage                              | 🕀 Teili                | nehmerdaten hinzufüge |
|      | Grunddaten 🔫                     | 586 von 586 Melder haben ein neues Fälligkeitsdatum erhalten.                                 |                        |                       |
|      | Anlagendaten                     |                                                                                               |                        |                       |
|      | • Melder                         | Ordner 🖋 Dateien                                                                              |                        | đ                     |
|      | Steuerungen                      | Programmierung     In      Pro Seite                                                          | Suche:                 |                       |
|      | Information                      | C Laufkarten o Typ Name                                                                       | Datum                  | Ersteller Aktion      |
|      | Tauschintervalle ▼<br>● Melder   | C Fotos O Teilnehmerdaten_10133-<br>3 PrimeStar 23.05.2023.xml 1.csv                          | 10.04.2024<br>14:36:38 | sysadmin<br>sysadmin  |
|      | • Akkus                          | C Sonstiges 0 Zeige Seite 1 von 1                                                             |                        |                       |
| •    | Berichte                         | 🗅 General 🛛 0                                                                                 | vornerige 1            | Nachste               |
|      | Dateien                          |                                                                                               |                        |                       |
|      | Wartung 🗸                        |                                                                                               |                        |                       |
|      | • Prüfplan                       | Teilnehmerdaten 1                                                                             |                        |                       |
|      | Allg. Prüfpunkte<br>• bearbeiten |                                                                                               |                        |                       |
| •    | Vollprüfung 🗸                    | remenner daten eintesen                                                                       |                        |                       |
|      | • Prüfplan                       | 📩 Hekatron Teilnehmerdaten einlesen                                                           |                        |                       |
|      | Allg. Prüfpunkte<br>bearbeiten   |                                                                                               |                        |                       |
| •    | Ereignisse 🕶                     | HEKATRON Teilnehmerdaten Export erstellen                                                     |                        |                       |
|      | Live-Meldungen                   | Eine Anleitung zum Erstellen des Hekatron Teilnehmerdaten Exports finden Sie auf der BMAclou- | d Homepage unter fo    | olgendem Link:        |
|      | • Melder                         | nekauon leutenneroaten                                                                        |                        |                       |
| Γ    | Alarmierung                      |                                                                                               |                        |                       |